### 进阶帮助

### 自由调整浏览界面

给档案管理更多扩展空间(门类管理之浏览界面) 图文说明

版权所有 北京九州科源科技发展有限公司 保留一切权利。 非经本公司书面许可,任何单位和个人不得拷贝本文档部分或全部内容作为商业用途。 官方网址: http://www.9zda.com

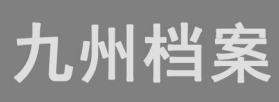

### ] 内容概述

本文档内容定位为已经使用系统的用户。

2 <u>浏览界面介绍</u>

介绍什么是浏览界面;

3 如何把字段添加到浏览界面?

介绍如何把字段添加到浏览界面;

4 如何在浏览界面删除字段?

介绍在浏览界面如何删除字段;

5 在浏览界面怎么调整字段位置?

介绍在浏览界面调整字段位置的方法;

# **2** 浏览界面介绍

#### 返回目录

实际档案业务管理过程中,每个档案门类管理的字段较多,但在浏览数据时,由于屏 幕空间有限,只需要显示部分关键字段即可,如需要查看完整信息可以双击查看,通过数 据浏览界面设置,可以让数据浏览界面只显示需要的字段。如下图所示:

|                                        | ALC: NO. 1    | 9318 W | . 7 18 98 18 (B) | - # - 2 T A            |         |             |              |      |                    |                                                          | 5.02T                      | 8009    | նվեն | a e           |
|----------------------------------------|---------------|--------|------------------|------------------------|---------|-------------|--------------|------|--------------------|----------------------------------------------------------|----------------------------|---------|------|---------------|
| 女件管理                                   | 归档管理          | 白家管    | 2 档案等            | 研 档案保管                 | 利用管     | 理 档案线       | it (*        | 炎管理  | 机构管理               | 系统管理 档案查询                                                |                            |         |      |               |
|                                        | 主文 机制         | 查询 ~   | 1888 1828: -     | · 1008 - 旧古            | 慶文 -    | 首页 前页       | 、后须          | 末页   | 刷新 入岸              | 加入编制 肥多 - 田秋治                                            |                            |         |      | 前前非           |
| 190                                    | =             | 東文     | 前门名称:            | 相号 0                   | 归始年度:   | - 約約 (時間) 0 | 保管期限:        | 件号:  | 文号 0               | . 題名 ○                                                   | 文件形                        | 成封闭 2 页 | an o | <u>责任</u> 者 0 |
| 文书档案                                   | 2017          | 1 🗌 0  | 九州档案             | 9ZDA-2018-9ZDA-Y-000   | 1 2016  | 00 <b>2</b> | 82           | 0001 | 九州(武学(2018)001号    | 系统不会应用怎么办? 登陆我们的审问(www.Sada.com)<br>标: 或者直接联系我们获得技术支持部支持 | 在系统解助中获得解助文 201            | 161001  | 10   | 九州档案          |
| 田· · · · · · · · · · · · · · · · · · · | 「歴堂(総巻)       | 2 🗌 0  | の公室              | 9ZDA-2018-8GS-D10-000  | 11 2018 | 00 <b>2</b> | 运用10年        | 0001 | 九州國李[2018]001号     | 数据说明:下方系统后始化快速和助、使用时选择全部数                                | 集集中于新的标识的问题。 201           | 181001  | 10   | 九州杨震          |
| 基础也定<br>同分标度                           |               | 3 🗌 0  | ウ公室              | 9ZDA-2018-8GS-D10-000  | 2018    | の公室         | 定期10年        | 0002 | 九州查李[2018]002号     | ②推查看#唱数报信息》最后双由任意数据、可以查看#                                | SR19(5.9. 201              | 181001  | 10   | 九州杨震          |
| 会计标案<br>实物形案                           |               | 4 🗌 0  | カ公室              | 92DA-2018-8/05-D10-000 | 13 2018 | の公室         | <b>冠期10年</b> | 0003 | 九州查守(2018)003号     | 在哪里查询检索? 在当前数据浏览界面标题栏与数据区中<br>内容别可置流。                    | 6年一行整結控制区、輸入<br>201        | 181001  | 5    | 九州洲国          |
| ■ 可真足义 (                               | 益种专业指案)       | 5 🗌 0  | の公室              | 9ZDA-2018-8GS-D10-000  | 4 2016  | の公室         | 201810年      | 0004 | 九州遼平(2018)004号     | 在考察直接地做?在工具栏上面将击直接接错。输入面积                                | 内容、重调档案。 201               | 181001  | 5    | 九州枯葉          |
|                                        |               | 6 🗌 0  | わ公室              | 9ZDA-2018-8GS-D10-000  | 2018    | の公室         | 22月10年       | 0005 | 九州國中(2018)005号     | 在哪里查询哈索? 華志一級專筆右向的查询校钮, 会发现<br>后, 单生进入检查系统可以追踪。          | 更多的查询方式,进入查询 201           | 181001  | 5    | 71/11/5/88    |
|                                        |               | 7 🗌 0  | 松茂星              | 92DA-2018-DAS-D30-000  | 2018    | 检察室         | 运期30年        | 0001 | 九州助李[2018]001号     | 2时录入标案数据? 单击工具栏上的别能把任,他帮实现                               | 每需要人后律存取可。 201             | 181001  | 10   | 九州杨震          |
|                                        |               | 8 🗌 0  | NEE              | 92DA-2018-DAS-D30-000  | 2018    | 粘发症         | 定期30年        | 0002 | 九州助字(2018)002号     | 如何惊淡欢迎? 远华一条欢观、单本惊欲按钮、惊波完成                               | 8保存即可。 201                 | 181001  | 10   | 九州制度          |
| 71                                     |               | 9 🗌 0  | 物理度              | 92DA-2018-DAS-D30-00   | 2018    | TARK BE     | 20810年       | 0003 | 九州的宇(2018)003号     | 如何增加电子文件? 选择一条数据,单击原文下拉单单的                               | 201 <b>第</b> 201 第201 第201 | 181001  | 10   | 九州杨霖          |
| 手动开州:                                  | 20184         | 10 🔲 0 | 档案框              | 9204-2018-045-030-00   | 4 2016  | 已改变         | 22830年       | 0004 | 7LHHR09F(2018)004@ | 如何阅说加入的电子文件? 选择数据、单击原文按钮、照<br>式文件、可以直接浏览、其他相式单击原相式列浏览。   | 可以浏览原文。独得PDIN格 201         | 181001  | 10   | 九州巴南          |
| 季助示例:<br>智能示例:                         | 2018年<br>伝導物号 | 11 🔲 0 | 松安臣              | 92DA-2018-DAS-D30-00   | 2018    | 地家区         | ST#1307      | 0005 | 九州歌李[2018]005号     | 如何在录入过程中加厚文? 在录入师要录入一条数据并保<br>按原文教征增加限文。                 | 存后, 直接单击录入界器的 201          | 181001  | 10   | 九州田園          |
| 1140万例:<br>1140万例:                     | 保管期限<br>責任者   | 12 🗌 0 | 技术部              | 920A-2018-JS8-Y-0001   | 2018    | 技术部         | 52           | 0001 | 九州被李[2018]001号     | 录入小程巧。留制录入:可以选择任意一条已经录入的数<br>全规制已选择的数据。在此基础上进行录入。        | 編、在岸击创建时、可以此 201           | 181001  | 5    | 7,000         |
| 1100万约:                                | 部门名称          | 13 🗌 0 | 技术部              | 920A-2018-358-Y-0002   | 2018    | 技术邮         | 82           | 0002 | 九州被字(2018)002号     | 景入小枝巧、空白状态重新最入:不适降任何数据、单击<br>空白的、景入后保存。                  | 创建按钮,所有录入浓都是 201           | 181001  | 5    | 九州林度          |
|                                        |               | 14 🔲 0 | 技术部              | 9ZDA-2018-JS8-V-0003   | 2018    | 技术部         | ÷2.          | 0003 | 九州田2年[2018]003号    | 录入小技巧,不适出数据录入界器,连续增加保存时,邮<br>设留了值基础,会自动继承上一条数据的值,        | 分数据内容在初始化时已经 201           | 181001  | 5    | 九州枯葉          |
|                                        |               | 15 🗌 0 | 技术部              | 9ZDA-2018-JS8-Y-0004   | 2018    | 技术部         | \$2          | 0004 | 九州田李[2018]004号     | 作改小技巧、连续作改:在选择一条数据、单击作改并保<br>上一条或下一条、可以连续作改数据。           | 存后,盖过数据录入界器的 201           | 181001  | 5    | 71/11532      |
|                                        |               | 16 🔲 0 | 技术部              | 92DA-2018-JS8-Y-0005   | 2018    | 技术部         | 52           | 0005 | 九州被李[2018]005号     | 推荐使用编阅或者合数测定器。其他部语器如E11、火烧<br>显示和码小差异,不能消使用。             | 360世可以使用。但在个别 201          | 181001  | 10   | 7,000         |

1

可以看到"简化方法整理"门类的浏览界面有"部门名称"、"档号"、"归档年度"、"机构(问题)"、"保管期限"等字段,而且每个字段的显示宽度、显示格式都不一样,这些都是在"门类管理"中的"浏览界面设置"这里设置的。

## **3** 如何把字段添加到浏览界面? 返回日录

系统默认门类已经做了"浏览界面"初始化设置,在系统的实际使用过程中,可以根据自己的管理需求进行调整,添加或隐藏字段,那如何在浏览界面添加字段呢?

| U localhost:8081/ii                                  | idex;jsessionid=BA                      | SUFSAZZB877DA     | VAFSFDUEDF  | DEBODGDC/ | sysiogia=76669 | 20077454230    | 978e7e7643100 | 001            |            |                                 |                |      | 用户信息:超 | 04<br>2011 |  |
|------------------------------------------------------|-----------------------------------------|-------------------|-------------|-----------|----------------|----------------|---------------|----------------|------------|---------------------------------|----------------|------|--------|------------|--|
| 州橋東 ALEBARISER<br>Nacherodag Tochus Termatorras Kó.1 | ∉#155 数字档                               | 1案信息管理            | 里平台         |           |                |                |               |                |            |                                 | 系統设置           | 界面切换 | ŵ 🕮    |            |  |
| 管理 归档管理                                              | 档案管理                                    | 档案编研              | 档案伯         | i i       | 阿用管理           | 档案统计           | 门类管理          | 机构管理           | 系统管理       | 档案查询                            |                |      |        |            |  |
|                                                      | 基本信息管理                                  | 门类字段管:            | 里 著演        | 界面设置      | 浏览界面设置         | 浏览排            | 序设置 月         | F动二级分类         | 智能二级分类     | 档号格式设置                          |                |      |        |            |  |
| 文件                                                   | 添加字                                     | 綬                 | 隐藏字形        |           | 上移             |                | 保存            | 0              |            |                                 |                |      |        |            |  |
| 文书档案 2<br>简化方法整理                                     | 左边为陶瓷字段 7                               | 动力显示字段            |             |           |                | KED ST PR      |               |                |            | 周示 <i>长度</i>                    |                | 展示核式 |        |            |  |
| 商化方法整理         1           作純方法整理(案卷)         1      | 1 金唇                                    | 44227332235349496 | 1           |           | -              | 12k            |               |                |            | 120                             |                | 展中   |        |            |  |
|                                                      | 2 全主日                                   |                   | 2           |           |                | 152            | 浏览界面词         | 设置             |            | 170                             |                | 展由   |        |            |  |
| 科技档案<br>基建档案<br>3                                    | 2 20.9                                  |                   | 3           |           |                | PROFEE IN      |               |                |            | 80                              |                | 展由   |        |            |  |
| 基理档案<br>照片档案<br>会计计器                                 | 4 立業人                                   |                   | 4           |           | яП.я           | b ((6)95)      |               |                |            | 120                             |                | 居中   |        |            |  |
| 照片抽案<br>会计指案<br>实物档案<br>研成果                          | 5 BRR/MAR                               | ED.               | 5           |           | 4              | P WE MERE      |               |                |            | 80                              |                | 展中   |        |            |  |
|                                                      | 6 顺序目(始第1                               | <del>ດ</del> )    | 6           |           |                | 件号             |               |                |            |                                 | 居中             |      |        |            |  |
|                                                      | 7 (92)                                  | ~                 | 7           |           |                | <b>☆</b> ₩     |               |                |            | 160                             |                | 居中   |        |            |  |
| 自案保管                                                 | 8 (31615)9                              |                   | 8           |           |                | 题名             |               |                |            | 450                             |                | 裁左   |        |            |  |
|                                                      | 9 批量关联号                                 |                   | 9           |           | 文任             | <b>+形成21</b> 间 |               |                |            | 120                             |                | 居中   |        |            |  |
|                                                      | 10 检查人                                  |                   | 10          |           |                | 0.22           |               |                |            |                                 | 居中             |      |        |            |  |
|                                                      | 11 日本代码                                 |                   | 11          |           |                | 表任者            |               |                |            | 150                             |                | 居中   |        |            |  |
|                                                      |                                         |                   | 12          |           | 1              | 3档日期           |               |                |            | 80                              |                | 居中   |        |            |  |
|                                                      |                                         |                   | 13          |           |                | 备注             |               |                |            | 150                             |                | 居中   |        |            |  |
|                                                      |                                         |                   | 14          |           | ĩ              | 开放位管           |               |                |            | 100                             |                | 居中   |        |            |  |
|                                                      | 10-1-1-1-1-1-1-1-1-1-1-1-1-1-1-1-1-1-1- |                   | -           |           | 10 th (1800)   | (Desver)       | (H=           | ÷2             |            | 55.4                            | **#HIG:dtation |      | まご寺    |            |  |
|                                                      | - 時 月日初                                 | 9704-2015         | USB-V-0001  | 2015      | (19)(25)       | 売な             | 0001          | 九州林家(2018)001号 | 录入小林15 留創品 | B入・可以法提任務—名戸43号入的数据 在第未创建时 可以会  | 20180422       | 5    | 力 仲建治理 |            |  |
|                                                      | - 市公室                                   | 97DA-2018-E       | GS-D10-0001 | 2018      | 市公室            | SPHE1045       | 0001          | 九州資字[2018]001号 | 数据说明:下为陈6  | ATH4化快速解散,使用时选择全部数据单击删除按钮回可删除。  | 20180422       | 10   | 九州档案   |            |  |
|                                                      | カ公室                                     | 9ZDA-2018-F       | GS-D10-0002 | 2018      | の公室            | 定期10年          | 0002          | 九州查字[2018]002号 | 怎样查看详细数据的  | 自己: 鼠标双击任意数据,可以查查详细数据信息-        | 20180422       | 10   | 九州档案   |            |  |
|                                                      | カ公室                                     | 9ZDA-2018-P       | GS-D10-0003 | 2018      | の公室            | 定期10年          | 0003          | 九州亩字[2018]002号 | 在哪里查询档案? 7 | F当前数据浏览界面标题栏与数据区中间有一行物能均素区、輸入   | P 20180422     | 5    | 九州档案   |            |  |
|                                                      | カ公室                                     | 9ZDA-2018-E       | GS-D10-0004 | 2018      | カ公室            | 定期10年          | 0004          | 九州古李[2018]004号 | 在哪里查询检察? 7 | FT具栏上面点击击词按钮、输入音调内容、音调档案。       | 20180422       | 5    | 九州档案   |            |  |
|                                                      | 力公室                                     | 9ZDA-2018-E       | GS-D10-0005 | 2018      | 办公室            | 定期10年          | 0005          | 九州直字[2018]005号 | 在哪里查询档题? 5 | 自由一级菜单右侧的直阅按钮,会发现更多的直闭方式,进入吉谅   | 20180422       | 5    | 九州档案   |            |  |
|                                                      | 相案室                                     | 9ZDA-2018-E       | AS-D30-0001 | 2018      | 档案室            | 2218月30年       | 0001          | 九州助字[2018]001号 | 怎样灵入档案数据?  | 单击工具栏上的创建按钮,按照实际档案录入后保存即可,      | 20180422       | 10   | 九州档案   |            |  |
|                                                      | 日本室                                     | 9ZDA-2018-E       | AS-D30-0002 | 2018      | 档案室            | 定期30年          | 0002          | 九州助字[2018]002号 | 如何惊改数据? 选择 | \$一条数据,单击惊改按钮,惊改完成后保存即可。        | 20180422       | 10   | 九州档案   |            |  |
|                                                      | 柏室室                                     | 9ZDA-2018-E       | AS-D30-0003 | 2018      | 档案室            | 定期30年          | 0003          | 九州助守[2018]003号 | 如何增加电子文件?  | 选择一条数据,单击原文下拉莱单的加原文,增加电子文件。     | 20180422       | 10   | 九州档案   |            |  |
|                                                      | 相交安                                     | 9704-2018-0       | AS-D30-0004 | 2018      | 村空室            | 定期30年          | 0004          | 九州助李[2018]004号 | 如何浏览加入的电子  | F文件? 洗搔数据,单击原文按钮,既可以浏览度文,推荐PDF格 | ₹ 20180422     | 10   | 九州档室   |            |  |

打开门类管理,进入到"浏览界面设置",如下图所示:

左侧是隐藏字段,也就是浏览界面没有显示的字段,右侧是显示字段,就是在浏览界 面可以看到的字段,下面是效果预览,设置之后我们可以在下面仿真界面查看调整效果。

左侧有一个"添加字段"按钮,通过这个按钮把隐藏字段添加到浏览界面,选择需要添加的字段,然后点击"添加字段"按钮,字段就会添加到右侧的显示字段界面,如下图所示:

| C O localhost:8081/i                                                                                                    | 'index;jsessionid=BA5                                                                                                    | 0F3A22B877D                                                                                                    | AAF3FD0EDFD                                                                                                    | FB0D6DC?                                                                                              | syslogid=766b9                                                                                                    | 2e67745423b9                                                                                                    | 978e7e7643f0                                                                                                    | :801                                                                                                    |                                                                                                    |                                                                                                    |                                                                                                    |                                                                                                    | mare -                                                                                                    | 07                                                                                           |
|----------------------------------------------------------------------------------------------------|----------------------------------------------------------------------------------------------------|----------------------------------------------------------------------------------------------------|----------------------------------------------------------------------------------------------------|----------------------------------------------------------------------------------------------------|----------------------------------------------------------------------------------------------------|----------------------------------------------------------------------------------------------------|----------------------------------------------------------------------------------------------------|----------------------------------------------------------------------------------------------------|----------------------------------------------------------------------------------------------------|----------------------------------------------------------------------------------------------------|----------------------------------------------------------------------------------------------------|----------------------------------------------------------------------------------------------------|----------------------------------------------------------------------------------------------------|----------------------------------------------------------------------------------------------|
| 九州档案 和我的是有序录系<br>Lanes Aut Tathaday To Gase The Walk Cor Data                                                                                                    | ./#/156 数字档                                                                                                    | 案信息管:                                                                                                    | 理平台                                                                                                    |                                                                                                    |                                                                                                    |                                                                                                    |                                                                                                    |                                                                                                    |                                                                                                    |                                                                                                    | 系统设置                                                                                                    | 界面切换                                                                                                    | 6                                                                                                    | asa.<br>ك                                                                                    |
| 件管理 归档管理                                                                                                    | 档案管理                                                                                                    | 档案编研                                                                                                    | 档案保                                                                                                    | 管                                                                                                    | 利用管理                                                                                                    | 档案统计                                                                                                    | 门类管理                                                                                                    | 机构管理                                                                                                    | 系统管理                                                                                                    | 档案查询                                                                                                    |                                                                                                    |                                                                                                    |                                                                                                    |                                                                                              |
| ≠                                                                                                    | 基本信息管理                                                                                                    | 门类字段管                                                                                                    | 理 著录                                                                                                    | 界面设置                                                                                                  | 浏览界面设置                                                                                                    | 浏览排口                                                                                                    | 序设置 月                                                                                                    | F动二级分类 著                                                                                                    | 智能二级分类                                                                                                    | 指号格式设置                                                                                                    |                                                                                                    |                                                                                                    |                                                                                                    |                                                                                              |
| <ul> <li>文件</li> <li>档案</li> </ul>                                                                                                    | 添加字题                                                                                                    | 19                                                                                                    | 隐藏字段                                                                                                    |                                                                                                    | 上移                                                                                                    | 下移                                                                                                    | 保存                                                                                                    | 0                                                                                                    |                                                                                                    |                                                                                                    |                                                                                                    |                                                                                                    |                                                                                                    |                                                                                              |
|                                                                                                    | 左边为隐藏字段 右                                                                                                    | 边为显示字段                                                                                                    |                                                                                                    |                                                                                                    | 3                                                                                                    | 并段名称                                                                                                    |                                                                                                    |                                                                                                    |                                                                                                    | 显示长度                                                                                                    |                                                                                                    | 显示格式                                                                                                    |                                                                                                    |                                                                                              |
| 田 传统方法整理 (案卷)                                                                                                    | 1 <u><u></u><u></u><u></u><u></u><u></u><u></u><u></u><u></u><u></u><u></u><u></u><u></u><u></u><u></u><u></u><u></u><u></u><u></u><u></u></u>                                                                                                    |                                                                                                    | 1                                                                                                    | _                                                                                                    | 8                                                                                                    | 同门名称                                                                                                    |                                                                                                    |                                                                                                    |                                                                                                    | 120                                                                                                    |                                                                                                    | 居中                                                                                                    |                                                                                                    |                                                                                              |
|                                                                                                    | 2 ₩ ±+++5<br>3 25%                                                                                                    |                                                                                                    | 添加字段                                                                                                    |                                                                                                    | 6                                                                                                    | 日档年度                                                                                                    |                                                                                                    |                                                                                                    |                                                                                                    | 80                                                                                                    |                                                                                                    | 居中                                                                                                    |                                                                                                    |                                                                                              |
| 日 二 照片档案                                                                                                    | 4 立卷人                                                                                                    |                                                                                                    | 4                                                                                                    |                                                                                                    | 机构                                                                                                    | な (问题)                                                                                                    |                                                                                                    |                                                                                                    |                                                                                                    | 120                                                                                                    |                                                                                                    | 居中                                                                                                    |                                                                                                    |                                                                                              |
| 中 📕 会计档案                                                                                                    | 5 日录号(隐蔽项                                                                                                    | D                                                                                                    | 5                                                                                                    |                                                                                                    | 6                                                                                                    | ¥管期限                                                                                                    |                                                                                                    |                                                                                                    |                                                                                                    | 80                                                                                                    |                                                                                                    | 居中                                                                                                    |                                                                                                    |                                                                                              |
| ·····································                                                                                                    | 6 顺序号(隐藏功<br>7 (分数                                                                                                    | 0                                                                                                    | 7                                                                                                    |                                                                                                    |                                                                                                    | 件号                                                                                                    |                                                                                                    |                                                                                                    |                                                                                                    | 80                                                                                                    |                                                                                                    | 居中                                                                                                    |                                                                                                    |                                                                                              |
| 档案保管                                                                                                    | 8 日档标识                                                                                                    |                                                                                                    | 8                                                                                                    |                                                                                                    |                                                                                                    | 题名                                                                                                    |                                                                                                    |                                                                                                    |                                                                                                    | 450                                                                                                    |                                                                                                    | 靠左                                                                                                    |                                                                                                    |                                                                                              |
|                                                                                                    | 9 批量关联号                                                                                                    |                                                                                                    | 9                                                                                                    |                                                                                                    | 文件                                                                                                    | 中形成时间                                                                                                    |                                                                                                    |                                                                                                    |                                                                                                    | 120                                                                                                    |                                                                                                    | 居中                                                                                                    |                                                                                                    |                                                                                              |
|                                                                                                    | 10 检查人                                                                                                    |                                                                                                    | 10                                                                                                    |                                                                                                    |                                                                                                    | 页数                                                                                                    |                                                                                                    |                                                                                                    |                                                                                                    | 60                                                                                                    |                                                                                                    | 居中                                                                                                    |                                                                                                    |                                                                                              |
|                                                                                                    | II LI IJÆTVAÐ                                                                                                    |                                                                                                    | 12                                                                                                    |                                                                                                    | 6                                                                                                    | 3档日期                                                                                                    |                                                                                                    |                                                                                                    |                                                                                                    | 80                                                                                                    |                                                                                                    | 居中                                                                                                    |                                                                                                    |                                                                                              |
|                                                                                                    |                                                                                                    |                                                                                                    | 13                                                                                                    |                                                                                                    |                                                                                                    | 卷注                                                                                                    |                                                                                                    |                                                                                                    |                                                                                                    | 150                                                                                                    |                                                                                                    | 居中                                                                                                    |                                                                                                    |                                                                                              |
|                                                                                                    |                                                                                                    |                                                                                                    | 14                                                                                                    |                                                                                                    | Ē                                                                                                    | 字故位置                                                                                                    |                                                                                                    |                                                                                                    |                                                                                                    | 100                                                                                                    |                                                                                                    | 居中                                                                                                    |                                                                                                    |                                                                                              |
|                                                                                                    |                                                                                                    |                                                                                                    |                                                                                                    |                                                                                                    |                                                                                                    |                                                                                                    |                                                                                                    |                                                                                                    |                                                                                                    |                                                                                                    |                                                                                                    |                                                                                                    |                                                                                                    |                                                                                              |
|                                                                                                    | 部门名称                                                                                                    | 1                                                                                                    | 19                                                                                                    | 旧档年度                                                                                                  | 机构 (问题)                                                                                                    | 保管期限                                                                                                    | 件号                                                                                                    | 文号                                                                                                    |                                                                                                    | 题名                                                                                                    | 文件形成时间                                                                                                    | 页数                                                                                                    | 责任者                                                                                                    |                                                                                              |
|                                                                                                    | 技术部                                                                                                    | 9ZDA-2015                                                                                                    | i-JSB-Y-0001                                                                                                    | 2015                                                                                                  | 技术部                                                                                                    | 永久                                                                                                    | 0001                                                                                                    | 九州技学[2018]001号                                                                                                    | 录入小技巧、复制录。                                                                                                    | A:可以选择任意一条已经录入的数据,在单击创建时,可以;                                                                                                    | 完計 20180422                                                                                                    | 5                                                                                                    | 九州档案                                                                                                    |                                                                                              |
|                                                                                                    | カ公室                                                                                                    | 9ZDA-2018-I                                                                                                    | BGS-D10-0001                                                                                                    | 2018                                                                                                  | カ公室                                                                                                    | 定期10年<br>中期10年                                                                                                    | 0001                                                                                                    | 九州查字[2018]001号                                                                                                    | 数据说明:下为系统和                                                                                                    | 刃始化快速帮助,使用时选择全部数据单击删除按钮即可删除。                                                                                                    | 20180422                                                                                                    | 10                                                                                                    | 九州档案                                                                                                    |                                                                                              |
|                                                                                                    | 办公室                                                                                                    | 9ZDA-2018-1                                                                                                    | BGS-D10-0002                                                                                                    | 2018                                                                                                  | の公室                                                                                                    | 定期10年                                                                                                    | 0002                                                                                                    | 九州查字[2018]002号                                                                                                    | 在哪里查询档案? 在:                                                                                                    | 1) 前方从田上包秋日, 月以至自汗明秋日日包。 1前款据浏览界面标题栏与数据区中间有一行智能检索区, 输。                                                                                                    | 入F 20180422                                                                                                    | 5                                                                                                    | 九州档案                                                                                                    |                                                                                              |
|                                                                                                    | 力公室                                                                                                    | 9ZDA-2018-                                                                                                    | BGS-D10-0004                                                                                                    | 2018                                                                                                  | 办公室                                                                                                    | 短期10年                                                                                                    | 0004                                                                                                    | 九州查字[2018]004号                                                                                                    | 在哪里直调档案?在                                                                                                    | I具栏上面点击查询按钮,输入查询内容,查询档案。                                                                                                    | 20180422                                                                                                    | 5                                                                                                    | 九州档案                                                                                                    |                                                                                              |
|                                                                                                    | カ公室                                                                                                    | 9ZDA-2018-I                                                                                                    | BGS-D10-0005                                                                                                    | 2018                                                                                                  | カ公室                                                                                                    | 定期10年                                                                                                    | 0005                                                                                                    | 九州直字[2018]005号                                                                                                    | 在哪里直询档案?单:                                                                                                    | 由一级菜单右侧的直询按钮, 会发现更多的直询方式, 进入直;                                                                                                    | 间情 20180422                                                                                                    | 5                                                                                                    | 九州档案                                                                                                    |                                                                                              |
|                                                                                                    | 相索至                                                                                                    | 9ZDA-2018-I<br>9ZDA-2018-I                                                                                                    | DAS-D30-0001                                                                                                    | 2018                                                                                                  | 相案室                                                                                                    | 定期30年<br>完期30年                                                                                                    | 0001                                                                                                    | 九州助学[2018]001号                                                                                                    | 怎样录入档案数据?!<br>如何使改数据? 法将-                                                                                                    | ■■上具栏上的创建规钮,按照实际档案录入后保存则可。<br>                                                                                                    | 20180422                                                                                                    | 10                                                                                                    | 九州档案                                                                                                    |                                                                                              |
|                                                                                                    | 相定室                                                                                                    | 9ZDA-2018-                                                                                                    | DAS-D30-0003                                                                                                    | 2018                                                                                                  | 档案室                                                                                                    | 定期30年                                                                                                    | 0003                                                                                                    | 九州助李[2018]003号                                                                                                    | 如何增加电子文件? i                                                                                                    | 选择一条数据,单击原文下拉菜单的加原文,增加电子文件。                                                                                                    | 20180422                                                                                                    | 10                                                                                                    | 九州档案                                                                                                    |                                                                                              |
|                                                                                                    |                                                                                                    |                                                                                                    |                                                                                                    |                                                                                                    | Parato and                                                                                                    |                                                                                                    |                                                                                                    |                                                                                                    |                                                                                                    | ·····································                                                                                                    | 00100422                                                                                                    | 10                                                                                                    | 7.443692                                                                                                    |                                                                                              |
|                                                                                                    | 相梁室                                                                                                    | 9ZDA-2018-I                                                                                                    | DAS-D30-0004                                                                                                    | 2018                                                                                                  | 相梁室                                                                                                    | 定期30年                                                                                                    | 0004                                                                                                    | 九州助李[2018]004号                                                                                                    | 如何刻度加入的电子                                                                                                    | CITI ADDRESS, DEMOCRASHI, MUSICALISTIC, SERVICE                                                                                                    | B1 20100422                                                                                                    | 10                                                                                                    | 2 articles                                                                                                    |                                                                                              |
| 5                                                                                                    | 相監室                                                                                                    | 9ZDA-2018-I                                                                                                    | DAS-D30-0004                                                                                                    | 2018                                                                                                  | 相梁室                                                                                                    | 定期30年                                                                                                    | 0004                                                                                                    | 九州助李[2018]004号                                                                                                    | 如何观遇加入的电子                                                                                                    | LTT 12948036, 4-0.0503331, W-5004310502, 3819701                                                                                                    | 81 20100422                                                                                                    |                                                                                                    | <0 ₫                                                                                                    | 60                                                                                           |
|                                                                                                    | 相定室                                                                                                    | 9ZDA-2018-1                                                                                                    | DAS-D30-0004                                                                                                    | 2018                                                                                                  | 植整星                                                                                                    | 定期30年                                                                                                    | 0004                                                                                                    | 九州助李[2018]004号                                                                                                    | NINNAULABE?                                                                                                    | KITI AZPERGE, HANDLANG, NUTSHORDANG, MUTHI<br>SUBJECT 1                                                                                                    | B1 20100422                                                                                                    | 10                                                                                                    | 0 D                                                                                                    | 00                                                                                           |
| 8<br>州抽宴信息管理平台 × \<br>で ① localhost:8081//i                                                                                                    | index;jsessionid=BA5                                                                                                    | 9ZDA-2018-1<br>0F3A22B877D                                                                                                    | DAS-D30-0004                                                                                                    | 2018<br>PFB0D6DC?                                                                                     | ₩室室<br>syslogid=766b9                                                                                                    | 定期30年<br>2e67745423b5                                                                                                    | 0004<br>978e7e7643f0                                                                                              | 九州助学(2018)004号<br>:801                                                                                                    | ATTACKY NY WAY                                                                                                    | UT APRAE - HURLEAN NYSOTABLE, BYTY                                                                                                    | BL 20100422                                                                                                    |                                                                                                    | 0 🖻                                                                                                    | (i) (i)                                                                                      |
| 8<br>州地室信息管理干会 ×<br>で ① localhost:8081/A<br>たが特点 HubitEngest<br>Kd                                                                                                    | ndex;jsessionid=BA5<br>,r ⊯ass 数字档                                                                                                    | 9ZDA-2018-1<br>0F3A22B877D<br>案信息管                                                                                                    | DAS-D30-0004<br>AAF3FD0EDFD<br>理平台                                                                                                    | 2018<br>DFB0D6DC?                                                                                     | 해준도<br>syslogid=766b9                                                                                                    | 定期30年<br>12e67745423b9                                                                                                    | 0004                                                                                                    | 九州助李(2018)004号<br>:801                                                                                                    | XIN9362817984                                                                                                    |                                                                                                    | 5. 2010-422<br>系统设置                                                                                                    | Finture                                                                                                    | () ()<br>() ()<br>() ()<br>() ()<br>() ()<br>() ()<br>() ()<br>() ()<br>() ()<br>() ()<br>() ()<br>() ()<br>() ()<br>() ()<br>() ()<br>() ()<br>() ()<br>() ()<br>() ()<br>() ()<br>() ()<br>() ()<br>() ()<br>() ()<br>() ()<br>() ()<br>() ()<br>() ()<br>() () ()<br>() () ()<br>() () () ()<br>() () () () () () () () () () () () () (                                                                                                    | 00<br>1<br>1<br>1<br>1<br>1<br>1<br>1<br>1<br>1<br>1<br>1<br>1<br>1<br>1<br>1<br>1<br>1<br>1 |
| HM型信息哲理子会 ×<br>で C D localhost.8081//<br>川信意 ALLEERSE<br>Marrier Const Transmission KA<br>宇宮理 月日管理                                                                                                    | · 相定室<br>index;sessionid=BAS<br>; f F38版 数字档<br>档案管理                                                                                                    | 92DA-2018-1<br>0F3A22B877DD<br>案信息管:<br>档案编研                                                                                                    | DAS-D30-0004<br>AAF3FD0EDFD<br>理平台<br>档案保                                                                                                    | 2018<br>DFB0D6DC?                                                                                     | 档型室<br>syslogid=766b9<br>利用管理                                                                                                    | <sup>定期30年</sup><br>22e67745423b5<br><b>档案统计</b>                                                                                                    | 0004<br>978e7e7643f0。<br>门类管理                                                                                     | 九州助李(2018)004号<br>:801<br>机构管理                                                                                                    | xinojalaliii人的电子:<br>系统管理                                                                                                    | 41 AND AND AND AND AND AND AND AND AND AND                                                                                                    | swor                                                                                                    | 97 DE DE DE DE DE DE DE DE DE DE DE DE DE                                                                                                    | (1) (2) (2) (2) (2) (2) (2) (2) (2) (2) (2                                                                                                    | 0 0<br>0<br>0<br>0<br>0                                                                      |
| Habag信意想进干給 ×<br>で ① Docalhost:8081//<br>州成長 Habansen<br>州成長 Habansen<br>小成長 Habansen<br>大氏<br>管理 月白管理<br>8                                                                                                    | Tindex;jsessionid=BAS<br>(7 fagata 数字档<br>档案管理<br>基本信息管理                                                                                                    | 92DA-2018-1<br>0F3A22B877D<br>案信息管:<br>档案编研<br>门类字段管                                                                                                    | DAS-D30-0004<br>AAF3FD0EDFE<br>理平台<br>档案保<br>理 音录:                                                                                                    | 2018<br>DFB0D6DC?<br>管 :<br>弊面设置                                                                      | <sup>杨宏亚</sup><br>syslogid=766b9<br>利用管理<br>测筑界面设置                                                                                                    | 定期30年<br>2e67745423b5<br><b>档案统计</b><br>: 浏览排J                                                                                                    | 0004<br>978e7e7643f00<br>门类管理<br>序设置 引                                                                            | - 2018)004号<br>- 801<br>                                                                                                    | 如何尚克加人的电子)<br><b>系统管理</b><br>7職二級分类                                                                                                    | (4) 2000年1月1日(1) 1000020001 (1) 109701<br>                                                                                                    | 5400<br>5400<br>5400<br>5400<br>5400<br>5400<br>5400<br>5400                                                                                                    | W. WORK                                                                                                    | () E<br>e -<br>Mega: #                                                                                                    |                                                                                              |
|                                                                                                    | index;sessionid=BAS<br>index;sessionid=BAS<br>1 to atte 数字档<br>档案管理<br>基本信管理<br>法如实                                                                                                    | 92DA-2018-1<br>0F3A22B877D.<br>案信息管:<br>档案编研<br>口质字段管                                                                                                    | AAF3FD0EDFD<br>理平台<br>档案保<br>理 答录:<br>[D基实换                                                                                                    | 2018<br>0FB0D6DC?<br>管 :<br>界面设置                                                                      | <sup>档宏室</sup><br>syslogid=766b9<br>利用管理<br>浏览界面设置<br>上移                                                                                                    | 定期30年       22e67745423b9 <b>档案统计</b> : 浏览排]       下移                                                                                                    | 0004<br>978e7e7643f0e<br>「美管理<br>序设置 引<br>保存                                                                      |                                                                                                    | 如何尚走加入的电子)<br><b>系统管理</b><br>「腦二級分素                                                                                                    | (4) 加速(10) (10) (10) (10) (10) (10) (10) (10)                                                                                                    | 5. 2010-12<br>5.100m                                                                                                    | 界面切除                                                                                                    | () E<br>e -<br>III-68: #                                                                                                    |                                                                                              |
|                                                                                                    |                                                                                                    | 9ZDA-2018-1<br>のF3A228877DD<br>案信息管:<br>世家領研<br>口失字探管<br>發<br>認力型示字段                                                                                                    | 2AS-D30-0004<br>理 <b>平台</b><br>档案保<br>理 名录                                                                                                    | 2018<br>9FB0D6DC?<br>管管<br>:<br>:<br>:<br>:<br>:                                                      | 档定室<br>syslogid=766b9<br>利用管理<br>浏览界面设置<br>上移                                                                                                    | 定期30年<br>22e67745423b5<br><b>档案统计</b><br>: 対応排<br>下移<br>PR公告<br>のコント                                                                                                    | 0004<br>378e7e764300<br>「1次管理<br>保護<br>個存                                                                         | 801<br>801<br>日本<br>日本<br>日本<br>日本<br>日本<br>日本<br>日本<br>日本<br>日本<br>日本<br>日本<br>日本<br>日本                                                                                                    | 和他尚走加入的电子)<br><b>系统管理</b><br>7篇二级分类                                                                                                    | 日本の日本の日本の日本の日本の日本の日本の日本の日本の日本の日本の日本の日本の日                                                                                                    | 5. 2010-12<br>540021                                                                                                    | 界面切换                                                                                                    |                                                                                                    | )<br>ال<br>ال                                                                                |
|                                                                                                    |                                                                                                    | 9ZDA-2018-1<br>OF3A228877DD<br>案信息管:<br>档案编辑<br>口类字段管<br>段<br>动即示字段                                                                                                    | AAF3FD0EDFC<br>理 <b>平台</b><br>指案保<br>理<br>名梁:<br>月確求保<br>1<br>2                                                                                                    | 2018<br>PFB0D6DC?<br>管 :<br>学师谈责                                                                      | 48定至<br>syslogid=766b9<br>利用管理<br>減効界面设置<br>上移<br>音                                                                                                    | 定期30年<br>22e67745423b5<br>首家统计<br>: 30次排力<br>下移<br>新口名称<br>品号                                                                                                    | 0004<br>97Be7e7643f00<br><b>门类管理</b><br>保存                                                                        | 2. 初約管理<br>801<br>日本(約管理<br>日本(約)合業)<br>●                                                                                                    | 和他尚流起人都地子><br><b>系统管理</b><br>7編二級分素                                                                                                    | 自致宣词                                                                                                    | 5. 2010-12<br>540027                                                                                                    | 四日 10 日日 10 日 10 日日 10 日 10 日日 10 日日 10 日日 10 日 10 日日 10 日日 10 日日 10 日日 10 日日 10 日 10 日日 10 日日 10 日 10 10 10 10 10 10 10 10 10 10 10 10 10                                                                                                    | 4) 6<br>                                                                                                    | )<br>م<br>ال                                                                                 |
|                                                                                                    |                                                                                                    | 9ZDA-2018-1<br>0F3A22B877D<br><b>案信息管子</b><br>首案编研<br>门类字段管<br>键<br>边为图示字段                                                                                                    | AAF3FD0EDFC<br>理 <b>平台</b><br>管案保<br>理<br>1<br>2<br>3<br>3                                                                                                    | 2018<br>DFB0D6DC?<br>費面设置                                                                             | 輸送型<br>systogid=766b9<br>利用管理                                                                                                    | 生用30年<br>2e67745423bs                                                                                                    | 0004<br>97Be7e7643100                                                                                             | 801<br>801<br>日本二級分為 を<br>一<br>の                                                                                                    | 和何尚追加入的电子)<br>系统管理<br>7能二级分类                                                                                                    | 自家宣道<br>自然重式資置<br>型示託電<br>120<br>170<br>80                                                                                                    |                                                                                                    | 7000000000000000000000000000000000000                                                                                                    | () È<br>e                                                                                                    |                                                                                              |
|                                                                                                    |                                                                                                    | 92DA-2018-1<br>0F3A22B877D<br><b>案信息管</b><br>日素字段管<br>違<br>2<br>2<br>2<br>2<br>2<br>2<br>2<br>2<br>2<br>2<br>2<br>2<br>2<br>2<br>2<br>2<br>2<br>2                                                                                                    | AAF3FD0EDFD<br>理 平 台<br>指案保<br>理 答示<br>1<br>2<br>3<br>3<br>4                                                                                                    | 2018<br>》FB0D6DC?<br>管 :<br>:                                                                         | 報志室<br>syslogid=766b9<br>利用管理<br>近日<br>まる<br>また<br>また<br>また<br>を<br>に<br>たた<br>の<br>の<br>に<br>の<br>の<br>に<br>の<br>の<br>の<br>の<br>の<br>の<br>の<br>の<br>の<br>の                                                                                                    | 生用30年<br>2c67745423bS<br>首案先计<br>下移<br>対応排列<br>下移<br>対応非の<br>下移                                                                                                    | 0004<br>378e7e7643100<br>门类管理<br>序设置 3<br>倾存                                                                      | 801<br>801                                                                                                    | 和他凤流起人的电子)<br><b>系统管理</b><br>7就二级分类                                                                                                    | 日本語のは、14000000000000000000000000000000000000                                                                                                    | 5.40.27                                                                                                    | 10<br>弊面切換<br>量示物式<br>高中<br>高中<br>高中<br>高中<br>高中<br>高中<br>高中                                                                                                    | C) È<br>e –<br>Ress: E                                                                                                    |                                                                                              |
|                                                                                                    | 电宏室           index;sessionid=BA5           1         2           2         2           2         2           3         2           3         2           4         2           5         5           6         6                                                                                                    | 9ZDA-2018-1<br>OF3A22B877DD<br><b>笑信息管</b><br><b>芭家编辑</b><br>日美字段管<br>建<br>2<br>0<br>5<br>5<br>5<br>5<br>5<br>5<br>5<br>5<br>5<br>5<br>5<br>5<br>5                                                                                                    | AAF3FD0EDFD<br>理 平 台<br>增率保<br>理 答示<br>1<br>2<br>3<br>3<br>4<br>5<br>6                                                                                                    | 2018<br>DFB0D6DC?<br>管 :<br>常面设置                                                                      | 報志室<br>syslogid=766b9<br>利用管理<br>上母<br>上母<br>目<br>目<br>目<br>日<br>日<br>日<br>名<br>日<br>日<br>名<br>日<br>日<br>名<br>日<br>日<br>名<br>6<br>日<br>日<br>名<br>6<br>日<br>日<br>名<br>日<br>日<br>名<br>日<br>日<br>名<br>日<br>日<br>日<br>日                                                                                                    | 生期30年                                                                                                    | 0004<br>978e7e7643f00<br>印友管理<br>第符                                                                               |                                                                                                    | 取用规范加入EP电子<br><u>系统管理</u><br>「 <u>新</u> 一部分类                                                                                                    | <ul> <li>         も致立為         <ul> <li></li></ul></li></ul>                                                                                                    | SINCE                                                                                                    | 2<br>弊面切除<br>歴示物式<br>居中<br>選中<br>高中<br>高中<br>高中<br>高中                                                                                                    | <ul> <li>(1) È</li> <li>⊖ -</li> <li>→</li> <li>→</li></ul>                                                                                                    |                                                                                              |
|                                                                                                    |                                                                                                    | 9ZDA-2018-1<br>0F3A228877D<br><b>業信息管</b>                                                                                                    | AAF3FD0EDFC<br>理 平 台                                                                                                    | 2018<br>DFB0D6DC?<br>管 :<br>常面设置                                                                      | 軸空室<br>syslogid=766b9<br>利用管理<br>メな芳面改置<br>上移<br>電<br>に<br>和<br>に<br>日<br>の<br>の<br>の<br>の<br>の<br>の<br>の<br>の<br>の<br>の<br>の<br>の<br>の                                                                                                    | 主期30年                                                                                                    | 0004<br>978e7e7643f00<br>「次管理<br>解设置 引<br>傾存                                                                      | 801<br>801<br>現内管理<br>現一般分素 新<br>〇                                                                                                    | 取用规范组入2014子<br>                                                                                                    | 有象宣询<br>目号本式音量<br>型示系電<br>120<br>100<br>150<br>150                                                                                                    | 5.2 L 2 1 1 1 7 4 2 4 4 4 4 4 4 4 4 4 4 4 4 4 4 4 4 4                                                                                                    | アニリンA<br>第三リンA<br>三日中<br>三日中<br>三日中<br>三日中<br>三日中<br>三日中<br>三日中<br>三日中                                                                                                    | <ul> <li>C) É</li> <li>E</li> <li>messas a</li> <li>messas a</li> </ul>                                                                                                    |                                                                                              |
|                                                                                                    |                                                                                                    | 92DA-2018-1<br>0F3A228877D<br>案 信 息 管 3<br>档案编辑<br>□ (太字探管<br>说<br>边力显示字段<br>1)<br>b)                                                                                                    | AAF3FD0EDFD<br>理 平 台<br>理 平 台<br>書 音楽<br>建<br>音楽<br>記<br>4<br>5<br>6<br>7<br>8                                                                                                    | 2018<br>9FB0D6DC?<br>管理 :<br>:                                                                        | 転空室<br>syslogid=766b9<br>利用管理<br>単位界面電置<br>ま<br>の<br>の<br>の<br>の<br>の<br>の<br>の<br>の<br>の<br>の<br>の<br>の<br>の                                                                                                    | 空間30年<br>空e67745423b5<br>2e67745423b5                                                                                                    | 0004<br>978e7e764300<br>门次管理<br>译改置<br>译存                                                                         | 801<br>801<br>日本部分素<br>1<br>1<br>1<br>1<br>1<br>1<br>1<br>1<br>1<br>1<br>1<br>1<br>1<br>1<br>1<br>1<br>1<br>1<br>1                                                                                                    | 取用规范LUAP#++++<br><b>系线管理</b><br>第二型分类                                                                                                    |                                                                                                    | 5.0027                                                                                                    | 7<br>所面は3<br>第<br>一<br>一<br>一<br>二<br>一<br>一<br>二<br>一<br>二<br>一<br>二<br>一<br>二<br>二<br>一<br>二<br>二<br>一<br>二<br>二<br>一<br>二<br>二<br>一<br>二<br>二<br>一<br>二<br>一<br>二<br>二<br>一<br>二<br>二<br>一<br>二<br>二<br>一<br>二<br>二<br>二<br>二<br>二<br>二<br>二<br>二<br>二<br>二<br>二<br>二<br>二                                                                                                    |                                                                                                    |                                                                                              |
|                                                                                                    | 執知知道         執知知道           104405/54655001/d=BAS         大田田田田田田田田田田田田田田田田田田田田田田田田田田田田田田田田田田田田                                                                                                    | 9ZDA-2018-1<br>9ZDA-2018-1<br>9<br>年 信息 管子<br>档案指导<br>□共示段管<br>2<br>1<br>1<br>1<br>1<br>5<br>1<br>1<br>1<br>1<br>1<br>1<br>1<br>1<br>1<br>1<br>1<br>1<br>1                                                                                                    | AAF3FD0EDFED<br>理 平 合<br>指案保<br>理 石子<br>2 3 3<br>4 0<br>5 5<br>6 7<br>8 9<br>9 9                                                                                                    | 2018<br>9FB0D6DC?<br>管理 :<br>:                                                                        | NUT Control (1997) (1997)                                                                                                    | 上期30年<br>2c67745423b9<br>43案统计<br>: 33(次時)<br>下移<br>下移<br>568<br>69<br>368<br>69<br>368<br>69<br>368<br>69<br>368<br>569<br>369<br>569<br>569 | 0004<br>97Be7e764300<br>印及管理<br>序设置<br>引<br>保存                                                                    | 801<br>801<br>日本一級分离理<br>日本一級分离 章                                                                                                    | 和州市品加入日申子<br>                                                                                                    | 自然直通<br>自然振荡置<br>型形长電<br>120<br>170<br>80<br>120<br>80<br>120<br>80<br>160<br>150<br>55<br>150<br>160<br>60                                                                                                    | 5.4027                                                                                                    | 7<br>第回UNA<br>回り<br>一<br>三<br>二<br>一<br>二<br>一<br>二<br>一<br>二<br>一<br>二<br>一<br>二<br>一<br>二<br>一<br>二<br>二<br>一<br>二<br>二<br>一<br>二<br>二<br>一<br>二<br>二<br>一<br>二<br>二<br>一<br>二<br>二<br>一<br>二<br>二<br>一<br>二<br>二<br>一<br>二<br>二<br>一<br>二<br>二<br>一<br>二<br>二<br>一<br>二<br>二<br>一<br>二<br>二<br>一<br>二<br>二<br>一<br>二<br>二<br>二<br>二<br>二<br>二<br>二<br>二<br>二<br>二<br>二<br>二<br>二<br>二<br>二<br>二<br>二<br>二<br>二<br>二                                                                                                    | <ul> <li>(1) Ê</li> <li>(2) Ê</li> <li>(3) Ê</li> <li>(4) Ê</li> <li>(4) Ê</li> <li>(5) Ê</li> <li>(5) Ê</li> <li>(5) Ê</li> <li>(5) Ê</li> <li>(6) Ê</li> <li>(7) Ê</li> <li>(7) Ê</li> <li>(8) Ê</li> <li>(8) Ê</li> <li>(9) Ê</li> <li>(9) Ê</li> <li< td=""><td></td></li<></ul>                                                                                                    |                                                                                              |
|                                                                                                    | 地安安           index/sessionid=BA5           10020           10020           10020           10020           20020           20020           20020           20020           20020           20020           20020           20020           20020           20020           20020           20020           20020           20020           20020           20020           20020           20020           20020           20020           20020           20020           20020           20020           20020           20020           20020           20020           20020           20020           20020           20020           20020           20020           20020           20020           20020           20020           20020           20020           20020           20020 | 92DA-2018-1<br>0F3A22B877D<br>業信息管                                                                                                    | AAF3FD0EDFED<br>理 平 台<br>目案保<br>目<br>1<br>2<br>3<br>4<br>5<br>6<br>7<br>7<br>8<br>9<br>9<br>10<br>11                                                                                                    | 2018<br>PFB0D6DC?<br>響 :<br>界面设置                                                                      | Number 2014 - 766b9 利用管理 利用管理 3 5 5                                                                                                    | 空間30年<br>空667745423bS<br>2e67745423bS                                                                                                    | 0004<br>378e7e7643f00<br>门类管理<br>译论置 3<br>保存                                                                      | - <b>UL村宮理</b><br>                                                                                                    | 新聞用品品AP##子<br>新教育者<br>WE二部分表                                                                                                    | 社家立内<br>目号も式装置<br>二次で<br>120<br>120<br>12 |                                                                                                    | 7000000000000000000000000000000000000                                                                                                    | <ul> <li>C) É</li> <li>E</li> <li>-</li> <li>Ress. z</li> <li>n</li> <li>n</li> <li>ii</li> </ul>                                                                                                    |                                                                                              |
|                                                                                                    |                                                                                                    | 92DA-2018-1<br>中<br>中<br>中<br>中<br>中<br>中<br>中<br>中<br>中<br>中                                                                                                    | AAF3FD0EDFED<br>理 平 台<br>增聚 係<br>理 高梁<br>1                                                                                                    | 2018<br>DFB0D6DC?<br>常 :<br>常 :<br>常                                                                  | Number Number Num                                                                                                    | 定期30年<br>22657745423b5<br>22657745423b5<br>136次時7<br>下移<br>136次時7<br>下移<br>136次時7<br>136次時7<br>137次<br>137次<br>137<br>137<br>1<br>1<br>1<br>1<br>1<br>1<br>1<br>1<br>1<br>1<br>1<br>1<br>1                                                                                                    | 0004<br>97Be7e7643f04<br>「门大管理<br>译在<br>傳作                                                                        | 801<br>801<br>日本一部分為 後<br>回                                                                                                    | 系统管理<br>系统管理<br>(新二部分表)                                                                                                    |                                                                                                    | 2.2 2.7 10 PM 2.4                                                                                                    | 10<br>第三038<br>第二038<br>第二章<br>第二章<br>第二章<br>第二章<br>第二章<br>第二章<br>第二章<br>第二章<br>第二章<br>第二章                                                                                                    | ↔ E                                                                                                    |                                                                                              |
|                                                                                                    |                                                                                                    | 92DA-2018-1<br>0F3A228877DD<br>案 信息管子<br>档案编辑<br>口类字段管<br>设<br>达功显示字段<br>5)<br>5)                                                                                                    | AAF3FD0EDFD 理 平 合                                                                                                    | 2018<br>FEBDEBDC<br>学 語 改置                                                                            | Note: The State State Sta                                                                                                    | 空間30年<br>空間30年<br>2c67745423bS<br>2c67745423bS<br>200745423bS<br>3002前<br>3002前<br>30025<br>30025<br>3005<br>3005<br>300                                                                                                    | 0004<br>978e7e7643f0a<br>序设置 3<br>维存                                                                              | 801<br>801<br>現一般分素 重                                                                                                    | 第2時間電磁(APR#子)<br>系統管理<br>編二部分表                                                                                                    |                                                                                                    | 548227                                                                                                    | 10<br>27回(U)A<br>型子報式<br>通中<br>通中<br>通中<br>通中<br>通中<br>通中<br>通中<br>通中<br>通中<br>通中                                                                                                    | C) È<br>P –<br>Merese E<br>A Î                                                                                                    |                                                                                              |
| 6<br>                                                                                                    |                                                                                                    | 92DA-2018-1<br>のF3A2288077DD<br>業 信 息 管 3                                                                                                    | AAF3FD0EDFC<br>理 平 合<br>自集保<br>1<br>2<br>2<br>3<br>3<br>4<br>5<br>5<br>6<br>6<br>6<br>6<br>6<br>6<br>6<br>7<br>8<br>8<br>9<br>10<br>11<br>11<br>11<br>11<br>11<br>11<br>11<br>11<br>11                                                                                                    | 2018<br>F8006DC?<br>響 :<br>#<br>#<br>#<br>#<br>#<br>#<br>#<br>#<br>#<br>#<br>#<br>#<br>#              | Nutrient Content of Content of Content                                                                                                    | 王明30年     王明30年     名     王明30年     名     名                                                                                                    | 0004<br>978e7e7643f04<br>印文管理<br>译存<br>译存                                                                         | 801<br>801<br>                                                                                                    | <b>新秋田</b> 北→田中子                                                                                                    |                                                                                                    | L 1100年1                                                                                                    | 10<br>門面U3A<br>二一<br>二一<br>二一<br>二一<br>二一<br>二一<br>二一<br>二一<br>二一<br>二一                                                                                                    | C) È<br>B –<br>Meras E                                                                                                    |                                                                                              |
|                                                                                                    |                                                                                                    | 92DA-2018-1<br>字 信息管子<br>甘菜始택<br>□太ヶ段管<br>度<br>10<br>10<br>10<br>10<br>10<br>10<br>10<br>10<br>10<br>10                                                                                                    | AAF3FD0EDFC<br>理 平 合                                                                                                    | 2018<br>PFB0D6DC?<br>等面積置                                                                             | Nutries (1995) (1995) (19                                                                                                    | 王明30年     王明30年     名字     王明30年     名字     名字                                                                                                    | 0004<br>978e7e7643f0<br>「门大管理<br>序设置 9<br>【傳作                                                                     | - <b>机物繁煌</b><br>                                                                                                    | <b>系线管理</b><br><u>家线管理</u><br>「 <u>該</u> —每分类                                                                                                    | <b><br/>有家宣询</b><br>日号曲式会置<br>型デモロー<br>120 170 80 120 180 180 180 190 190 100 100 100 100 100 100 100 10                                                                                                    | 5.00 27 10 00 4 2                                                                                                    | 10<br>所面(03)A<br>電子構造<br>高中<br>高中<br>高中<br>高中<br>高中<br>高中<br>高中<br>高中<br>高中<br>高中                                                                                                    |                                                                                                    |                                                                                              |
|                                                                                                    |                                                                                                    | 92DA-2018-1<br>OF3A2288077D<br>業信息管子<br>目気34<br>日本948<br>1<br>1<br>1<br>1<br>1<br>1<br>1<br>1<br>1<br>1<br>1<br>1<br>1                                                                                                    | AAF3FD0EDFC<br>理 平 合                                                                                                    | 2018<br>PFBDD6DC7<br>管 ::<br>第 年後登<br>                                                                | 制成第二次の<br>利用管理<br>利用管理<br>利用管理<br>支命<br>章<br>章<br>章<br>章<br>章<br>章<br>章<br>章<br>章<br>章<br>章<br>章<br>章                                                                                                    | 2c67745423b5 2c67745423b5 2c67745423 2c677454 2c677454 2c677454 2c677454 2c677454 2c677454 2c677454 2c67745 2c677454 2c67745 2c67745 2c67745 2c67745 2c67745 2c67745 2c67745 2c67745 2c67745 2c67 2c67 2c67 2c67 2c67 2c67 2c67 2c67                                                                                                    | 0004<br>978e7e7643f04<br>序设置 3<br>傑存<br>傑存                                                                        | 次9                                                                                                    | SHURELINAPIE:                                                                                                    |                                                                                                    | 1.2 より100%よ<br>多約(27)<br>(1.4)<br>(1.4)(                                                                                                    | 10<br>PP回UDA<br>二<br>二<br>二<br>二<br>二<br>二<br>二<br>二<br>二<br>二<br>二<br>二<br>二                                                                                                    |                                                                                                    |                                                                                              |
| Hall 高島 医道子会 ×<br>で ① localhost 2001/0<br>の localhost 2001/0<br>常想 月前客理<br>文は<br>福祉<br>文大時級<br>一 時代の方類理<br>一 時代の方類理                                                                                                    |                                                                                                    | 92DA-2018-1<br>OF3A228877DD<br>業信息管子<br>日本942<br>10、<br>10、<br>10、<br>10、<br>10、<br>10、<br>10、<br>10、                                                                                                    | AAF3FD0EDFC<br>理 字 合<br>指案保<br>理 合<br>指案保<br>1<br>1<br>2<br>3<br>3<br>4<br>5<br>5<br>6<br>6<br>7<br>9<br>9<br>9<br>10<br>11<br>11<br>12<br>13<br>14<br>15<br>13<br>14<br>15<br>15<br>16<br>16<br>17<br>10<br>17<br>10<br>17<br>10<br>17<br>17<br>17<br>17<br>17<br>17<br>17<br>17<br>17<br>17                                                                                                    | 2019<br>FR0D6DCC<br>常 ::<br>常業職業置<br>2015<br>2019<br>2019                                             | Number 2014 - 766b9 利用管理 利用管理 利用管理 第一目前 第一目前 第二目前 第二目前 <                                                                                                    | 定期30年<br>2c67745423b5<br>2c67745423b5<br>13次前<br>下移<br>3次前<br>下移<br>3次前<br>下移<br>3次前<br>下移<br>2000<br>2000                                                    | 0004<br>3778e7e7643f0a<br>序设置 3<br>解存<br>#存<br>(件号<br>0001                                                        | 次号<br>スが描述。2019/004号<br>2011<br>2011<br>2011<br>2011<br>2015<br>2015<br>2 | 第10月第6日/1月94子:<br>新始管理<br>第三日分类<br>第三日分类<br>第三日分类<br>第三日分类<br>第二日分类<br>第二日分类<br>第二日分类<br>第二日分类<br>第二日分类<br>第二日分类<br>第二日分类<br>第二日分类<br>第二日子子<br>第二日子子<br>第二日子子<br>第二日子子子<br>第二日子子子<br>第二日子子子<br>第二日子子子子<br>第二日子子子子<br>第二日子子子<br>第二日子子子子<br>第二日子子子子<br>第二日子子子子<br>第二日子子子子<br>第二日子子子子<br>第二日子子子子<br>第二日子子子子<br>第二日子子子子<br>第二日子子子子<br>第二日子子子子<br>第二日子子子子<br>第二日子子子子<br>第二日子子子子<br>第二日子子子子<br>第二日子子子子<br>第二日子子子子子<br>第二日子子子子<br>第二日子子子子<br>第二日子子子子子<br>第二日子子子子<br>第二日子子子子<br>第二日子子子子<br>第二日子子子子<br>第二日子子子子<br>第二日子子子子<br>第二日子子子子<br>第二日子子子<br>第二日子子子子<br>第二日子子子<br>第二日子子子子<br>第二日子子子子<br>第二日子子子子<br>第二日子子子<br>第二日子子子<br>第二日子子子<br>第二日子子子<br>第二日子子子<br>第二日子子子子<br>第二日子子子<br>第二日子子子<br>第二日子子<br>第二日子子<br>第二日子子<br>第二日子子<br>第二日子子<br>第二日子子<br>第二日子子<br>第二日子子<br>第二日子子<br>第二日子<br>第二日                                                                                                    | <b>     日末直対</b> 日本部の日、中部の日の日、中学校の日本部の日、日本学校     日本部の日、中学校の日本部の日、日本学校     日本部の日、中学校の日本部の日本部の日本部の日本部の日本部の日本部の日本部の日本部の日本部の日本部                                                                                                    | シンド目の成功である。<br>シンド目の成功である。<br>シンド目の成功である。<br>シンド目の成功である。<br>シンド目の成功である。<br>シンド目の成功である。<br>シンド目の成功である。<br>シンド目の成功である。<br>シンド目の成功である。<br>シンド目の成功である。<br>シンド目ののである。<br>シンド目ののである。<br>シンド目ののである。<br>シンド目ののである。<br>シンド目ののである。<br>シンド目ののである。<br>シンド目ののである。<br>シンド目ののである。<br>シンドのである。<br>シンドのでのである。<br>シンドのでのである。<br>シンドのである。<br>シンドのでのである。<br>シンドのでのである。<br>シンドのでのでのでのでのでのである。<br>シンドのでのでのでのでのでのでのでのでのでのでのでのでのでのでのでのでのでのでので                                                                                                    | デア回じ294      デア回じ294      デア回じ294      ボーク      ボーク      ボー      ボーク      ボーク      ボー                                                                                                    | () ① ①     () ①     () ①     () ①     () ①     () ①     () ①     () ①     () ①     () ①     () ①     () ①     () ①     () ①     () ①     () ①     () ①     () ①     () ①     () ①     () ①     () ①     () ①     () ①     () ①     () ①     () ①     () ①     () ①     () ①     () ①     () ①     () ①     () ①     () ①     () ①     () ①     () ①     () ①     () ①     () ①     () ①     () ①     () ①     () ①     () ①     () ①     () ①     () ①     () ①     () ①     () ①     () ①     () ①     () ①     () ①      () ①     () ①     () ①     () ①     () ①     () ①     () ①     () ①     () ①     () ①     () ①     () ①     () ①     () ①     () ①     () ①     () ①     () ①     () ①     () ①     () ①     () ①     () ①     () ①     () ①     () ①     () ①     () ①     () ①     () ①     () ①     () ①     () ①     () ①     () ①     () ①     () ①     () ①     () ①     () ①     () ①     () ①     () ①     () ①     () ①     () ①      () ①      () ①      () ①      () ①      () ①      () ①      () ①      () ①      () ①      () ①      () ①      () ①      () ①      () ①      () ①      () ①      () ①      () ①      () ①      () ①      () ①      () ①      () ①      () ①      () ①      () ①      () ①      () ①      () ①      () ①      () ①      () ①      () ①      () ①      () ①      () ①      () ①      () ①      () ①      () ①      () ①      () ①      () ①      () ①      () ①      () ①      () ①      () ①      () ①      () ①      () ①      () ①      () ①      () ①      () ①      () ①      () ①      () ①      () ①      () ①      () ①      () ①      () ①      () ①      () ①      () ①      () ①      () ①      () ①      () ①      () ①      () ①      () ①      () ①      () ①      () ①      () ①      () ①      () ①      () ①      () ①      () ①      () ①      () ①      () ①      () ①      () ①      () ①      () ①      () ①      () ①      () ①      () ①      () ①      () ①      () ①      () ①      () ①      () ①      () ①      () ①      () ①      () ①      () ①      () ①      () ①      () ①      () ①      () ①      () ①      () ①      () ①   |                                                                                              |
|                                                                                                    |                                                                                                    | 9ZDA-2018-1<br>9ZDA-2018-1<br>9<br>年<br>6<br>1<br>1<br>1<br>2<br>2<br>2<br>2<br>2<br>2<br>2<br>2<br>2<br>2<br>2<br>2<br>2                                                                                                    | AAF3FD0EDFC<br>理 平 合<br>自案保<br>理<br>3<br>3<br>1<br>2<br>2<br>3<br>3<br>3<br>4<br>5<br>6<br>6<br>6<br>6<br>6<br>6<br>6<br>7<br>7<br>8<br>9<br>0<br>10<br>11<br>11<br>11<br>12<br>13<br>13<br>14<br>5<br>5<br>5<br>6<br>6<br>6<br>6<br>6<br>7<br>7<br>8<br>8<br>9<br>9<br>10<br>10<br>10<br>10<br>10<br>10<br>10<br>10<br>10<br>10<br>10<br>10<br>10                                                                                                    | 2019<br>FF80D6DC?<br>管 注<br>2018<br>2015<br>2015<br>2015                                              | Nutrient Content of Content of Content                                                                                                    | 定期30年<br>22c67745423b5<br>22c67745423b5<br>1<br>3<br>3<br>3<br>3<br>3<br>3<br>3<br>3<br>3<br>3<br>3<br>3<br>3                                                                                                    | 0004<br>978e7e7643f0<br>年春堂 3<br>僅存<br>僅存<br>0001<br>0001<br>0002                                                 | 次号<br>ス州部学(2018)004号<br>(初日)<br>(初日)<br>(初日)<br>(初日)<br>(初日)<br>(初日)<br>(初日)<br>(初日)                                                                                                    | 原则规范出入20年子<br>系统管理<br>派二股分类<br>规则则规定、规模规则<br>规则则规定、规模规则<br>规则规定、规模规则                                                                                                    | 社家立為 社家立為 日本語のに、本部のために、本部のために、「「「マイマイ」」 日本語ので、「マイマイ」」 日本語ので、「マイマイ」」 日本ので、「マイマイ」」 日本ので、「マイン」 日本ので、「マイン」 日本ので、「マイン」 日本ので、「マイン」 日本ので、「マイン」 日本ので、「マイン」 日本ので、「マイン」 日本ので、「マイン」 <td>※外ビロ<br/>家外ビロ<br/>第1 2016422<br/>2016422<br/>2016422<br/>2016422</td> <td>アプロセントA<br/>デデポポー<br/>一<br/>一<br/>一<br/>一<br/>一<br/>一<br/>一<br/>一<br/>一<br/>一<br/>一<br/>一<br/>一</td> <td><ul> <li>(1) 合</li> <li>(2) 合</li> <li>(3) 一</li> <li>(1) 日本(1) (1) (1) (1) (1) (1) (1) (1) (1) (1)</li></ul></td> <td></td>                                                                                                    | ※外ビロ<br>家外ビロ<br>第1 2016422<br>2016422<br>2016422<br>2016422                                                                                                    | アプロセントA<br>デデポポー<br>一<br>一<br>一<br>一<br>一<br>一<br>一<br>一<br>一<br>一<br>一<br>一<br>一                                                                                                    | <ul> <li>(1) 合</li> <li>(2) 合</li> <li>(3) 一</li> <li>(1) 日本(1) (1) (1) (1) (1) (1) (1) (1) (1) (1)</li></ul>                                                                                                    |                                                                                              |
| HALE GE 2015年4 × ()<br>「〇 () Octahost 2003//<br>「〇 () Octahost 2003//<br>「〇 () Octahost 2003//<br>「〇 () Octahost 2003//<br>「〇 () Octahost 2003//<br>「〇 () Octahost 2003//<br>「〇 () Octahost 2003//<br>「〇 () Octahost 2003//<br>「〇 () Octahost 2003//<br>〇 () Octahost 2003//<br>〇 () Octahos |                                                                                                    | 92DA-2018-1<br>中日本<br>92DA-2018-1<br>中日本<br>92DA-2018-1<br>92DA-2018-1<br>92DA-20                      | AAF3FD0EDFC<br>理 中<br>合<br>定<br>子<br>2<br>3<br>3<br>1<br>2<br>3<br>3<br>4<br>3<br>3<br>4<br>3<br>4<br>3<br>4<br>3<br>4<br>5<br>5<br>6<br>6<br>6<br>7<br>7<br>7<br>8<br>9<br>9<br>9<br>9<br>9<br>9<br>9<br>9<br>9<br>9<br>9<br>9<br>9<br>9<br>9<br>9                                                                                                    | 2019<br>FE0D6DCC?<br>常音:<br>第二章<br>第二章<br>第二章<br>第二章<br>第二章<br>第二章<br>第二章<br>第二章<br>第二章<br>第二章        | Nutrient Content of Content of Content                                                                                                    | 空間30年<br>空間30年<br>22667745423b50<br>22667745423b50<br>第3287<br>第3287<br>第3377<br>第3577<br>第3577<br>第3577<br>第3577<br>第3577<br>第                                                                                      | 0004<br>978e7e7643f0<br>序设置 3<br>傑作<br>傑作<br>(中导<br>0001<br>0001<br>0002<br>0003                                  | 次号<br>7.州田学(2018)004号<br>(初日)<br>(初日)<br>(初日)<br>(初日)<br>(初日)<br>(初日)<br>(初日)<br>(初日)                                                                                                    | 取用规范出入2004子<br>系线管理<br>(联二份分类<br>)<br>取须明下方加明<br>2015年1月<br>2015年1月<br>2015<br>2015<br>2015<br>2015<br>2015<br>2015<br>2015<br>2015                                                                                                    |                                                                                                    | <ul> <li>文件形成打印</li> <li>第前に2日</li> <li>第二、公司の42日</li> <li>第二、公司の42日<td>で<br/>デ用E:038<br/>二<br/>二<br/>二<br/>二<br/>二<br/>二<br/>二<br/>二<br/>二<br/>二<br/>二<br/>二<br/>二</td><td>(二) ①     (二)     (二)</td><td></td></li></ul> | で<br>デ用E:038<br>二<br>二<br>二<br>二<br>二<br>二<br>二<br>二<br>二<br>二<br>二<br>二<br>二                                                                                                    | (二) ①     (二)     (二)  |                                                                                              |
| Hamagagagagaga<br>Hamagagagagagagagagagagagagagagagagagaga                                                                                                    |                                                                                                    | 92DA-2018-1<br>のF3A2288777D<br>業 信息管子<br>料業独研<br>口次支援管<br>度<br>設力販売手段<br>り<br>り<br>り<br>り<br>り<br>り<br>り<br>の<br>ク<br>22DA-2018-1<br>92DA-2018-1<br>92DA-2018-1<br>92DA-2018-1<br>92DA-2018-1                                                                                                    | RAF3FD0EDFC<br>면 무 습<br>비료 우 습<br>1 2 3<br>3 0<br>1 2 2<br>3 0<br>1 2 2<br>3 0<br>1 2 2<br>3 0<br>1 0<br>1 0<br>1 0<br>1 0<br>1 0<br>1 0<br>1 0<br>1 0<br>1 0<br>1                                                                                                    | 2019<br>FEBDD6DC7<br>常::<br>第:<br>第:<br>第:<br>2:<br>2:<br>2:<br>2:<br>2:<br>2:<br>2:<br>2:<br>2:<br>2 | 制成第曲改正<br>3ysklogid=766b9<br>利用管理<br>利成第曲改正<br>上述<br>引<br>引<br>目<br>言<br>二<br>で<br>前<br>前<br>前<br>で<br>に<br>一<br>の<br>に<br>の<br>に<br>の<br>の<br>の<br>の<br>の<br>の<br>の<br>の<br>の<br>の<br>の<br>の<br>の<br>の                                                                                                    | 2e67745423b5 2e67745423b5 2e67745425 2e67745425 2e67745425 2e67745425 2e67745425 2e67745425 2e67745425 2e6774542 2e6774542 2e6774542 2e6774542 2e677454 2e677454 2e677454 2e677454 2e677454 2e677454 2e677454 2e677454 2e677454 2e677454 2e677454 2e677454 2e677454 2e677454 2e677454 2e677454 2e677454 2e67745 2e67745 2e67745 2e67745 2e67745 2e67745 2e67745 2e67745 2e67745 2e67745 2e67745 2e67745 2e67745 2e67745 2e67745 2e67745 2e67745 2e67745 2e67745 2e67745 2e67745 2e67745 2e67745 2e67745 2e6774 2e67745 2e677 2e67745 2e677 2e67745 2e677 2e677 2e677 2e677 2e677                                                                                                    | 0004<br>378e7e7643f04<br>存<br>存<br>保存<br>保存<br>保存                                                                 | 北田野学(2018)004号     1004号     1004号                                                                                                    | RHURGELLAPRE                                                                                                    |                                                                                                    | xx年前の27日      xx年前の27日      x年前の27日      x年前の27日      x年前の27日      x年前の27日      x年前の27日      x年前の27日      x年前の27日      x年前のの27日      x年前のの27日      x年前のの27日      x年前のの27日      x年前のの27日      x年                                                                                                    | PP回UDA     E     E     F構成     E     G     G                                                                                                    | (3) 合<br>(5) 合<br>(7) 合<br>(7)<br>(7)<br>(7)<br>(7)<br>(7)<br>(7)                                                                                                    |                                                                                              |
| Hname 空音 整理子4 × ()         (の) localhost 2001/0         (の) localhost 2001/0         (0) localhost 2001/0         (0) localhost 2001/0         (0) localh                                                                                                    |                                                                                                    | 92DA-2018-1<br>のF3A2288777D<br>業 信 息 管子<br>単葉 独研<br>「日本字段管<br>達<br>20人2018-2019<br>92DA-2018-9<br>92DA-2018-9<br>92DA-9<br>92DA-9<br>92DA-9<br>92DA-9<br>92DA-9<br>92DA-9<br>92DA-9<br>92DA-9<br>92DA-9<br>92DA-9<br>92DA-9<br>92DA-9<br>92DA-9<br>92DA-9<br>92DA-9<br>92DA-9<br>92DA-9<br>92DA-9<br>92DA-9<br>92DA-9<br>92DA-9<br>92DA-9<br>92DA-9<br>92DA-9<br>92DA-9<br>92DA-9<br>92DA-9<br>92DA | AAF3FD0EDFC<br>理学合<br>指案保<br>電 高深<br>1 2 3<br>3 3 4<br>1 2 3<br>3 3 4<br>3 5 5<br>6 6<br>7 7 4<br>8 9<br>9 9<br>1 0 1<br>1 1<br>1 2 1<br>1 3 1<br>1 3 1<br>1 5 1<br>1 5 1<br>1 | 2019<br>FB0D6DC7<br>常 ::<br>常 ::<br>常 ::<br>:<br>:<br>:<br>:<br>:<br>:<br>:<br>:<br>:<br>:<br>:<br>:  | Number 2014 - 766b9 利用管理 利用管理 利用管理 3項用管理 5 5 5 5 5 6 5 5 6 5 5 6 7 7 </td <td>王明30年     王明30年     名     名</td> <td>0004<br/>3778e7e7643f04<br/>存设置 3<br/>梯件<br/>4年等<br/>0001<br/>0002<br/>0003<br/>0004</td> <td>文号     ス州田学(2018)004号     マー     マー     の     マー     の     マー     の     マー     の     マー     マー</td> <td>第10月前日回一日日日日<br/>第10月前日回一日日日日<br/>第10月前日日日日日日<br/>1月日日日日日日日日日日日日日日日日日日日日日日日日日日日日日</td> <td></td> <td>文件形成即打明           第二章         2010-04.2           第二章         2010-04.2           第二章         2010-04.2           第二章         2010-04.2           第二章         2010-04.2           2010-04.2         2010-04.2           2010-04.2         2010-04.2           2010-04.2         2010-04.2           2010-04.2         2010-04.2           2010-04.2         2010-04.2           2010-04.2         2010-04.2           2010-04.2         2010-04.2           2010-04.2         2010-04.2</td> <td>ボーボー ボー ボー ボー ボー ボー ボー ボー ボー ボー ボー ボー ボ</td> <td>(1) 企     (1) 企     (1)       (1) 企     (1) 企     (1) 企     (1) 企     (1) 企     (1) 企     (1) 企     (1) 企     (1) 企     (1) 企     (1) 企     (1) 企     (1) 企     (1) 企     (1) 企     (1) 企     (1) 企     (1) 企     (1) 企     (1) 企     (1) 企     (1) 企     (1) 企     (1) 企     (1) 企     (1) 企     (1) 企     (1) C     (1) C</td> <td></td> | 王明30年     王明30年     名     名                                                                                                    | 0004<br>3778e7e7643f04<br>存设置 3<br>梯件<br>4年等<br>0001<br>0002<br>0003<br>0004                                      | 文号     ス州田学(2018)004号     マー     マー     の     マー     の     マー     の     マー     の     マー     マー                                                                                                    | 第10月前日回一日日日日<br>第10月前日回一日日日日<br>第10月前日日日日日日<br>1月日日日日日日日日日日日日日日日日日日日日日日日日日日日日日                                                                                                    |                                                                                                    | 文件形成即打明           第二章         2010-04.2           第二章         2010-04.2           第二章         2010-04.2           第二章         2010-04.2           第二章         2010-04.2           2010-04.2         2010-04.2           2010-04.2         2010-04.2           2010-04.2         2010-04.2           2010-04.2         2010-04.2           2010-04.2         2010-04.2           2010-04.2         2010-04.2           2010-04.2         2010-04.2           2010-04.2         2010-04.2                                                                                                    | ボーボー ボー ボー ボー ボー ボー ボー ボー ボー ボー ボー ボー ボ                                                                                                    | (1) 企     (1) 企     (1)       (1) 企     (1) 企     (1) 企     (1) 企     (1) 企     (1) 企     (1) 企     (1) 企     (1) 企     (1) 企     (1) 企     (1) 企     (1) 企     (1) 企     (1) 企     (1) 企     (1) 企     (1) 企     (1) 企     (1) 企     (1) 企     (1) 企     (1) 企     (1) 企     (1) 企     (1) 企     (1) 企     (1) C     (1) C    |                                                                                              |
|                                                                                                    |                                                                                                    | 92DA-2018-1<br>のF3A2288077D.<br>条信息管3<br>世家知知<br>10,5-夜管<br>20,0-2018<br>92DA-2018<br>92DA-2018<br>92DA-2018<br>92DA-2018<br>92DA-2018<br>92DA-2018<br>92DA-2018<br>92DA-2018<br>92DA-2018<br>92DA-2018                                                                                                    | AAF3FD0EDFC<br>理 平 合<br>指案保<br>2 3<br>3 4<br>3 4<br>5 5<br>6 6<br>7 7<br>8 7<br>9 9<br>10 1<br>11<br>12 1<br>13 4<br>15 1<br>11<br>12 1<br>13 4<br>15 1<br>11<br>13 5<br>11<br>14 1<br>15 1<br>14 1<br>15 1<br>14 1<br>15 1<br>14 1<br>15 1<br>14 1<br>15 1<br>14 1<br>15 1<br>14 1<br>15 1<br>14 1<br>15 1<br>14 1<br>15 1<br>14 1<br>15 1<br>14 1<br>15 1<br>14 1<br>15 1<br>14 1<br>15 1<br>14 1<br>15 1<br>14 1<br>15 1<br>14 1<br>15 1<br>14 1<br>15 1<br>15                                                                                                    | 2019<br>FE0D6DC/7<br>管 :<br>第事項選<br>2018<br>2018<br>2018<br>2018                                      | Nutries (Nutries) (Nutries) (Nu                                                                                                    | 王明の年     王明の年     王明の年     王明の年     王の     王の     二の     二の     二                                                                                                    | 0004<br>378e7e7643f0<br>(1次管理<br>序设置 3<br>像存<br>像存<br>44号<br>0001<br>0001<br>0001<br>0003<br>0004<br>0005<br>0001 |                                                                                                    | 取用规范出入2004子<br>系统管理<br>至二部分点<br>型型二部分点<br>型型目示和因素<br>和描述的一致的点<br>工程工程和研究<br>和描述的一致的点<br>工程工程和研究<br>和描述的一致的。<br>和描述的一致的。<br>和述述的一致的。<br>和述述的一致的。<br>和述述的一致的。<br>和述述的一致的。<br>和述述的一致的。<br>和述述的一致的。<br>和述述的一致的。<br>和述述的一致的。<br>和述述的一致的。<br>和述述的一致的。<br>和述述的一致的。<br>和述述的一致的。<br>和述述的一致的。<br>和述述的一致的。<br>和述述的一致的。<br>和述述的一致的。<br>和述述的一致的。<br>和述述的一致的。<br>和述述的一致的。<br>和述述的一致的。<br>和述述的一致的<br>和述述的一致的。<br>和述述的一致的。<br>和述述的一致的。<br>和述述的一致的。<br>和述述的一致的。<br>和述述的一致的。<br>和述述的一致的。<br>和述述的一致的。<br>和述述的一致的。<br>和述述的一致的。<br>和述述的一致的。<br>和述述的一文句子。<br>和述述的一文句子。<br>和述述的一文句子。<br>和述述的一文句子。<br>和述述的一文句子。<br>和述述的一文句子。<br>和述述的一文句子。<br>和述述的一文句子。<br>和述述例:<br>和述述的一文句子。<br>和述述例:<br>和述述例:<br>和述例 图:<br>和述述例 》<br>和述述例:<br>和述述例:<br>和述述例:<br>和述述例:<br>和述例 》<br>和述述例:<br>和述述例:<br>和述例:<br>和述述例:<br>和述述例:<br>和述述例:<br>和述述例:<br>和述述例:<br>和述述例: |                                                                                                    | メロトロン     メロトロン     メローン     メロトロン     メロトロン     メロトロン     メロトロン     メロトロン     メロトロン     メロトロン     メロトロン     メロトロン     メロトロン     メロトロン     メロトロン     メロトロン     メロトロン     メロトロン     メロトロン     メロトロン     メロトロン     メロトロン     メロトロン     メロトロン     メロトロン     メロトロン     メロトロン     メロトロン     メロ     メロ     ノ     ノ     ノ     ノ     ノ     ノ     ノ     ノ     ノ     ノ     ノ     ノ     ノ     ノ     ノ     ノ     ノ     ノ     ノ                                                                                                    | アドロ・ジェル<br>アドロ・ジェル<br>ボーク<br>ボーク<br>ボーク<br>ボーク<br>ボーク<br>ボーク<br>ボーク<br>ボーク                                                                                                    | (1) 企     (1) 企     (1)       (1) 企     (1) 企     (1) C     (1) C    |                                                                                              |
| (本)<br>(本)<br>(*)<br>(*)<br>(*)<br>(*)<br>(*)<br>(*)<br>(*)<br>(*)<br>(*)<br>(*)<br>(*)<br>(*)<br>(*)                                                                                                    |                                                                                                    | 92DA-2018-1<br>のF3A2288777D<br>業住息管3<br>相次均衡<br>1<br>たのでする<br>2<br>2<br>2<br>2<br>2<br>2<br>2<br>2<br>2<br>2<br>2<br>2<br>2                                                                                                    | AAF3FD0EDFC<br>EU P 6<br>EU P 6<br>E                                                                            | 2019<br>FE0D6DCC?<br>常音:<br>第二章<br>第二章<br>第二章<br>第二章<br>第二章<br>第二章<br>第二章<br>第二章<br>第二章<br>第二章        | Nutling (d=766b9) 利用管理<br>利用管理<br>利用管理<br>目<br>目<br>目<br>目<br>目<br>目<br>目<br>目<br>目<br>目<br>目<br>目<br>目<br>目<br>目<br>目<br>目<br>目<br>日<br>目<br>目<br>目<br>目<br>目<br>目<br>目<br>目<br>目<br>目<br>目<br>目<br>目<br>目<br>目<br>目<br>目<br>目<br>目<br>目                                                                                                    | 空間30年<br>空間30年<br>22657745423b5<br>22657745423b5<br>13654<br>13654<br>13654<br>1355<br>13654<br>1355<br>13654<br>13654<br>1355<br>13654<br>13654                                                                                       | 0004<br>978e7e7643t0<br>存改置 3<br>像存<br>像存                                                                         | 文号     スパ目の学(2018)004号     マー     マー                                                                                                    | 家人内社区、新社委、<br>家人内社区、新社委、<br>部長の中、<br>市内、<br>市内、<br>市内、<br>市内、<br>市内、<br>市内、<br>市内、<br>市内、<br>市内、<br>市内                                                                                                    |                                                                                                    | <ul> <li>文件形成打印</li> <li>第前に2日</li> <li>第前に2日</li> <li>第前に2日</li> <li>第二</li> <li>第二</li></ul>                                                                                                    | で 第二の3A<br>第二の3A<br>第二の3A | (二) ① ①     (二)     (二)     (二 |                                                                                              |

把"全宗号"添加浏览界面,点击"添加字段"之后,"全宗号"已经添加到右侧的 显示字段界面了。

## **4** 如何在浏览界面删除字段? 返回目录

通过右侧显示字段的"隐藏字段"按钮,对于不需要在浏览界面显示的字段,我们可 以点击"隐藏字段"按钮隐藏字段。 选择需要隐藏的字段,点击"隐藏字段"按钮,隐藏之后的字段会到左侧的隐藏字段 中,如下图所示:

| 人 九州指案信息管理平台 ×                                                                                                    |                                                              |                 |             |              |           |                |             |               |                |            |                         |                     |             |        | Θ -    | o x          |
|----------------------------------------------------------------------------------------------------|--------------------------------------------------------------|-----------------|-------------|--------------|-----------|----------------|-------------|---------------|----------------|------------|-------------------------|---------------------|-------------|--------|--------|--------------|
| ← → C () localhost:808                                                                                                    | /index;js                                                    | essionid=BA50   | F3A22B877D  | AAF3FD0EDFD  | FB0D6DC?s | syslogid=766b9 | 2e67745423b | 978e7e7643f0c | 801            |            |                         |                     |             |        |        | 야 ☆ :        |
|                                                                                                    |                                                              |                 |             |              |           |                |             |               |                |            |                         |                     |             |        | 用户信息:起 | 級管理员         |
| 大州橋東 HLMRAFICH<br>Same Authority To Gauge To House Of Code                                                                                                    | 6.1 NF ALIS                                                  | 数字档             | 案信息管:       | 理平台          |           |                |             |               |                |            |                         |                     | smut        | 界面切换   | ŵ 🖾    | 山山           |
| 文件管理 归档管理                                                                                                    |                                                              | 档案管理            | 档案编研        | 档案保          | 管材        | 阿用管理           | 档案统计        | 门类管理          | 机构管理           | 系统管理       | 档案查询                    |                     |             |        |        |              |
| 档案门英                                                                                                    | 2                                                            | 基本信息管理          | 门类字段管       | 哩 著录         | 界面设置      | 浏览界面设置         | 浏览排         | 序设置 手         | 幼二级分类          | 習能二级分类     | 档号格式设置                  |                     |             |        |        |              |
|                                                                                                    |                                                              | 添加字形            | ł           | 隐藏字段         |           | 上移             | 下移          | 保存            | 0              |            |                         |                     |             |        |        |              |
| 日 文书档案                                                                                                    | +-2+4                                                        | alexandrea 🔶    |             |              |           |                | inin (n Di  |               |                |            |                         |                     |             | - 17-1 |        |              |
| 前化方法整理                                                                                                    | 1                                                            | 2100500 TTR 101 | C/Jul/JVFR  | 1            |           |                | が日本を        |               |                |            | 120                     |                     |             | 重力相助   |        |              |
| 田 🧧 传统方法整理 (案卷)                                                                                                    | 2                                                            | 200             |             | 2            |           |                | 1017 No. 1  |               |                |            | 120                     |                     |             | Ed.    |        |              |
| 印 📕 科技档案                                                                                                    |                                                              | 177.000 4       |             | 2            | - 1       | 降嘉宝            | 6           |               |                |            | 80                      |                     |             | Red    |        |              |
| 田 基建档案                                                                                                    | 4                                                            | 日来日心的中国         |             | 4            | - 1       | 000784 3 1     | ~           |               |                |            | 120                     |                     |             | 展中     |        |              |
| 田 一 除月档案                                                                                                    | 5                                                            | 「「「家里」(物書)(行    |             | s []         |           |                | 모양(19)      |               |                |            | 80                      |                     |             | 度由     |        |              |
| 印 新枝色素         2           印 新枝色素         3           印 新枝色素         3           印 新枝色素         4           印 新枝色素         4           印 新枝色素         5           丁 弥物色素         6           印 新枝色素         6           印 新枝色素         6           印 新枝色素         7           日 新枝色素         7           日 新枝色素         8 | (A27                                                         |                 | 6           |              |           | 住長             |             |               |                | 80         |                         | 居中                  |             |        |        |              |
| 由 📕 编研成果                                                                                                    | 7                                                            | GMAGE           |             | 7            |           |                | 文号          |               |                |            | 160                     |                     |             | 居中     |        |              |
| 由 📕 档案保管                                                                                                    | 8                                                            | 批量关键量           |             | 8            |           |                | 腰名          |               |                |            | 450                     |                     |             | 露左     |        |              |
|                                                                                                    | 上              二              五              6             1 | 检查人             |             | 9            |           | 文              | 4形成时间       |               |                |            | 居中                      |                     |             |        |        |              |
|                                                                                                    | 10                                                           | 门类代码            |             | 10           |           |                | 页数          |               |                |            | 居中                      |                     |             |        |        |              |
|                                                                                                    |                                                              |                 |             | 11           |           |                | 责任者         |               |                |            | 150                     |                     |             | 居中     |        |              |
|                                                                                                    |                                                              |                 |             | 12           |           |                | 日档日期        |               |                |            | 80                      |                     |             | 居中     |        |              |
|                                                                                                    |                                                              |                 |             | 13           |           |                | 备注          |               |                |            | 150                     |                     |             | 居中     |        |              |
|                                                                                                    |                                                              |                 |             | 14           |           | 1              | 学放位置        |               |                |            | 100                     |                     |             | 居中     |        |              |
|                                                                                                    |                                                              |                 |             | 15 🖌         |           |                | 全宗号         |               |                |            | 100                     |                     |             | 居中     |        |              |
|                                                                                                    |                                                              |                 |             |              |           |                |             |               |                |            |                         |                     |             |        |        |              |
|                                                                                                    |                                                              | 部门名称            | 8           | ie.          | 旧档年度      | 机构 (问题)        | 保管期限        | 件号            | 文号             |            | 题                       | 5                   | 文件形成时间      | 页数     | 责任者    | 归档日期         |
|                                                                                                    |                                                              | 技术部             | 9ZDA-2015   | -JSB-Y-0001  | 2015      | 技术部            | 永久          | 0001          | 九州技守[2018]001号 | 景入小技巧, 复制录 | 最入:可以选择任意一条             | 已经录入的数据,在单击创建时,可以   | 売言 20180422 | 5      | 九州档案   | 20180422     |
|                                                                                                    |                                                              | 办公室             | 9ZDA-2018-I | 3GS-D10-0001 | 2018      | 办公室            | 定期10年       | 0001          | 九州查字[2018]001号 | 数据说明:下为系统  | <del>宛</del> 初始化快速帮助,使用 | 时选择全部数据单击删除按钮即可删除   | 20180422    | 10     | 九州档案   | 20180422     |
|                                                                                                    |                                                              | 办公室             | 9ZDA-2018-  | 8GS-D10-0002 | 2018      | 办公室            | 定期10年       | 0002          | 九州查字[2018]002号 | 怎样查看详细数据信  | 自息? 鼠标双击任参数据            | 可以查看详细数据信息。         | 20180422    | 10     | 九州档案   | 20180422     |
|                                                                                                    |                                                              | 办公室             | 9ZDA-2018-I | 3GS-D10-0003 | 2018      | 办公室            | 定期10年       | 0003          | 九州直字[2018]003号 | 在哪里直询档案? 花 | 王当前数据浏览界面标题             | 兰与数据区中间有一行智能检索区,输   | 入F 20180422 | 5      | 九州档案   | 20180422     |
|                                                                                                    |                                                              | 办公室             | 9ZDA-2018-I | 8GS-D10-0004 | 2018      | 办公室            | 定期10年       | 0004          | 九州查字[2018]004号 | 在哪里查询档案? 在 | E工具栏上面点击查询按             | 田,輸入直询内容,直询档案。      | 20180422    | 5      | 九州档案   | 20180422     |
|                                                                                                    |                                                              | 办公室             | 9ZDA-2018-I | 3GS-D10-0005 | 2018      | 办公室            | 定期10年       | 0005          | 九州查亭[2018]005号 | 在哪里查询档案? 自 | 自由一级菜单右侧的查询             | 安田, 会发现更多的查询方式, 进入查 | 间 20180422  | 5      | 九州抽蜜   | 20180422     |
|                                                                                                    |                                                              | 档案室             | 9ZDA-2018-I | DAS-D30-0001 | 2018      | 档案室            | 定期30年       | 0001          | 九州助字[2018]001号 | 怎样录入档案数据?  | 单击工具栏上的创建按              | 田、按照实际档案录入后保存即可。    | 20180422    | 10     | 九州档案   | 20180422     |
|                                                                                                    |                                                              | 档案室             | 9ZDA-2018-I | DAS-D30-0002 | 2018      | 档案室            | 定期30年       | 0002          | 九州助字[2018]002号 | 如何惊改数据? 选择 | 早一条数据,单击修改按             | 田,惊改完成后保存即可。        | 20180422    | 10     | 九州档案   | 20180422     |
|                                                                                                    |                                                              | 档案室             | 9ZDA-2018-I | DAS-D30-0003 | 2018      | 档案室            | 定期30年       | 0003          | 九州助守[2018]003号 | 如何增加电子文件?  | 选择一条数据,单由原              | 文下拉菜单的加原文,增加电子文件。   | 20180422    | 10     | 九州档案   | 20180422     |
|                                                                                                    |                                                              | 相定室             | 9ZDA-2018-  | DAS-D30-0004 | 2018      | 档案室            | 定期30年       | 0004          | 九州助亭[2018]004号 | 如何浏览加入的电子  | F文件? 远择数据, 单击           | 原文按钮,既可以浏览原文,推荐PDF  | 勝定 20180422 | 10     | 九州档案   | 20180422     |
| ▷ 完成                                                                                                    |                                                              |                 |             |              |           |                |             |               |                |            |                         |                     |             |        | () 币   | (i) 0 ⊕ 100% |

| localhost:8081/i                                        | ndex:isessionid=BA50 | F3A22B877DAAF3FI | 00EDFDFB0D6D | C?syslogid=766b9 | 2e67745423b9 | 978e7e7643f0c | 801            |               |                                |          |      |         | 07 tà |
|---------------------------------------------------------|----------------------|------------------|--------------|------------------|--------------|---------------|----------------|---------------|--------------------------------|----------|------|---------|-------|
|                                                         |                      |                  |              | , ,              |              |               |                |               |                                |          |      | 用户信息: 超 | 级管理员  |
| 業 科社教授有序世界<br>Instage To Cooler To Trial Of Order K6, 1 | ₩₩版 数字档              | <u>象信息管理平</u> :  | 台            |                  |              |               |                |               | 5                              | 1000 I   | 界面切换 | ŵ 🕮     | dd C  |
| 里 归档管理                                                  | 档案管理                 | 档案编研             | 档案保管         | 利用管理             | 档案统计         | 门类管理          | 机构管理           | 系统管理          | 档案查询                           |          |      |         |       |
|                                                         | 基本信息管理               | 门类字段管理           | 著录界面设置       | 浏览界面设置           | 浏览排列         | 序设置 手         | 动二级分类 包        | 智能二级分类 档号     | 格式设置                           |          |      |         |       |
|                                                         | 添加字段                 | 1                | 國聯字段         | 上移               | 下移           | 保存            | 0              |               |                                |          |      |         |       |
| (书档案                                                    | 左边为隐藏字段 右边           | 为显示字段            |              | 3                | 吸名称          |               | 显示标准 显示标准      |               |                                |          |      |         |       |
| 简化方法整理                                                  | 1 盒号                 | 1                |              | 部门名称             |              |               | 120 100        |               |                                |          |      |         |       |
| 传统方法整理 (案卷)                                             | 2 全宗号                | 2                |              |                  | 档号           |               |                |               | 170                            |          | 居中   |         |       |
| 41交1回(A)<br>(3番44)(第                                    | 3 密级                 | 3                |              | 6                | 地年度          |               |                |               | 80                             |          | 居中   |         |       |
| 計档案                                                     | 4 🗌 立老人              | 4                |              | 机构               | (问题)         |               |                |               | 120                            |          | 居中   |         |       |
| 的十档案                                                    | 5 📃 目录号(隐藏项)         | 5                |              | 6                | 管期限          |               |                |               | 80                             |          | 居中   |         |       |
| 物档案                                                     | 6 🗌 顺序号(隐藏项)         | 6                |              |                  | 件号           |               |                |               | 80                             |          | 層中   |         |       |
| 成果                                                      | 7 🗌 份数               | 7                |              |                  | 文号           |               |                |               | 160                            |          | 居中   |         |       |
| <b>呆</b> 響                                              | 8 🗌 归档标识             | 8                |              |                  | 题名           |               |                |               | 450                            |          | 靠左   |         |       |
|                                                         | 9 批量关联号              | 9                |              | 文件               | 形成时间         |               |                |               | 120                            |          | 居中   |         |       |
|                                                         | 10 检查人               | 10               |              |                  | 页数           |               |                |               | 60                             |          | 居中   |         |       |
|                                                         | 11 □ 门类代码            | 11               |              |                  | 责任者          |               |                |               | 150                            |          | 居中   |         |       |
|                                                         |                      | 12               |              | 6                | 諸日期          |               |                |               | 80                             |          | 居中   |         |       |
|                                                         |                      | 13               |              |                  | 晉注           |               |                |               | 150                            |          | 居中   |         |       |
|                                                         |                      | 14               |              | Ē                | 該位置          |               |                |               | 100                            |          | 居中   |         |       |
|                                                         | 部门名称                 | 档号               | 旧档年牌         | 机构 (问题)          | 保管期限         | 件号            | 文号             |               | 题名                             | 文件形成时间   | 页数   | 责任者     | B     |
|                                                         | 技术部                  | 9ZDA-2015-JSB-Y- | 2015 2015    | 技术部              | 永久           | 0001          | 九州技守[2018]001号 | 录入小技巧,复制录入: 7 | 可以选择任意一条已经录入的数据,在单击创建时,可以完全    | 20180422 | 5    | 九州档案    | 2018  |
|                                                         | 力公室                  | 9ZDA-2018-BGS-D1 | -0001 2018   | 办公室              | 定期10年        | 0001          | 九州查李[2018]001号 | 数据说明:下为系统初始(  | 2快速帮助,使用时选择全部数据单击删除按钮即可删除。     | 20180422 | 10   | 九州档案    | 201   |
|                                                         | 办公室                  | 9ZDA-2018-BGS-D1 | 0-0002 2018  | の公室              | 定期10年        | 0002          | 九州查字[2018]002号 | 怎样查看详细数据信息? 6 | 3. 板双击任参数据,可以查查详细数据信息。         | 20180422 | 10   | 九州档案    | 201   |
|                                                         | の公室                  | 9ZDA-2018-BGS-D1 | 0-0003 2018  | 办公室              | 定期10年        | 0003          | 九州查字[2018]003号 | 在哪里查询档案? 在当前数 | 数据浏览界面标题栏与数据区中间有一行智能检索区,输入F    | 20180422 | 5    | 九州档案    | 201   |
|                                                         | カ公室                  | 9ZDA-2018-BGS-D1 | 0-0004 2018  | カ公室              | 定期10年        | 0004          | 九州查字[2018]004号 | 在哪里查询档案? 在工具相 | 兰上面点击查询按钮,输入查询内容,查询档案。         | 20180422 | 5    | 九州档案    | 201   |
|                                                         | 办公室                  | 9ZDA-2018-BGS-D1 | 0-0005 2018  | 办公室              | 定期10年        | 0005          | 九州查李[2018]005号 | 在哪里查询档案?单击一点  | 2. 数率单右侧的查询按钮,会发现更多的查询方式,进入查询前 | 20180422 | 5    | 九州档案    | 201   |
|                                                         | 相案室                  | 9ZDA-2018-DAS-D3 | 0-0001 2018  | 档案室              | 定期30年        | 0001          | 九州助字[2018]001号 | 怎样录入档案数据?单击]  | 工具栏上的创建按钮,按照实际档案录入后保存即可。       | 20180422 | 10   | 九州档案    | 201   |
|                                                         | 相案室                  | 9ZDA-2018-DAS-D3 | 0-0002 2018  | 档案室              | 定期30年        | 0002          | 九州助字[2018]002号 | 如何惊改数据? 选择一条数 | 数据,单击惨改按钮,惨改完成后保存即可。           | 20180422 | 10   | 九州档案    | 201   |
|                                                         | 柏索室                  | 9ZDA-2018-DAS-D3 | 0-0003 2018  | 档案室              | 定期30年        | 0003          | 九州助夺[2018]003号 | 如何增加电子文件? 选择- | 一条数据,单击原文下拉苹单的加原文,增加电子文件。      | 20180422 | 10   | 九州档案    | 2018  |
|                                                         | 相密室                  | 9ZDA-2018-DAS-D3 | 0-0004 2018  | 档定室              | 定期30年        | 0004          | 九州助李[2018]004号 | 如何浏览加入的电子文件?  | ? 远择数据,单击原文按钮,既可以浏览原文。推荐PDF格云  | 20180422 | 10   | 九州抽蜜    | 2018/ |

4

### 5 在浏览界面怎么调整字段位置? 返回目录

在右侧显示字段上面有"上移""下移"的按钮,通过这两个按钮,我们可以调整浏 览界面字段的顺序,如下图所示:

| 大州指案信息管理平台 ×<br>へ<br>の localbest <sup>900</sup>                                                                                                    | Lindowie                                                                                                    | coscionid - PAFO                                                                                                    | 343300770                                                                                                    | AAE2EDOEDE                                                                                                    | DEPODEDC                                                                                                    | 20 min mint = 766                                                                                                    | 00246774E422b0                                                                                                    | 170-7-764260-                                                                                                    | 201                                                                                                    |                                                                                                    |                                                                                                    |                                                                                                    |                                                                                                    | θ -                                                                                                    | ~ ~ `                                                                                                    |
|----------------------------------------------------------------------------------------------------|----------------------------------------------------------------------------------------------------|----------------------------------------------------------------------------------------------------|----------------------------------------------------------------------------------------------------|----------------------------------------------------------------------------------------------------|----------------------------------------------------------------------------------------------------|----------------------------------------------------------------------------------------------------|----------------------------------------------------------------------------------------------------|----------------------------------------------------------------------------------------------------|----------------------------------------------------------------------------------------------------|----------------------------------------------------------------------------------------------------|----------------------------------------------------------------------------------------------------|----------------------------------------------------------------------------------------------------|----------------------------------------------------------------------------------------------------|----------------------------------------------------------------------------------------------------|----------------------------------------------------------------------------------------------------|
|                                                                                                    | w i sexue                                                                                                    | 數字档。                                                                                                    | 5A2266776                                                                                                    | 理平台                                                                                                    | DFB0D0DC                                                                                                    | rsyslogia=700                                                                                                    | 09200774542505                                                                                                    | 5786767045100                                                                                                    | .801                                                                                                    |                                                                                                    |                                                                                                    |                                                                                                    |                                                                                                    | RPGB: #                                                                                                    | weata<br>Reacto                                                                                                    |
| 立作等调 口档等调                                                                                                    |                                                                                                    | 158 <b>2 1</b>                                                                                                    | 的影响和                                                                                                    | 520                                                                                                    | 2.05                                                                                                    | 利用等加                                                                                                    | 的复数计                                                                                                    | /1#00m                                                                                                    | 机构物理                                                                                                    | 系统管理                                                                                                    | 档案本海                                                                                                    | ****CB                                                                                                    | 94 UU () 194                                                                                                    |                                                                                                    |                                                                                                    |
| 大市市生 20日日日                                                                                                    |                                                                                                    | 0*64                                                                                                    | 1298,381,991                                                                                                    |                                                                                                    |                                                                                                    | 47064                                                                                                    | 134564                                                                                                    | TIXE4                                                                                                    | D(19H)E                                                                                                    | 示元百姓                                                                                                    |                                                                                                    |                                                                                                    |                                                                                                    |                                                                                                    |                                                                                                    |
| 申 📕 文件                                                                                                    |                                                                                                    | 基本信息管理                                                                                                    | 口类字段管                                                                                                    | 理者求                                                                                                    | 界面设置                                                                                                    | 测觉界面设                                                                                                    | <b>五</b> 刘锐排                                                                                                    | 序设置 手                                                                                                    | -动二级分类 3                                                                                                    | 智能二级分类                                                                                                    | 档号指式设置                                                                                                    |                                                                                                    |                                                                                                    |                                                                                                    |                                                                                                    |
|                                                                                                    |                                                                                                    | 添加字段                                                                                                    |                                                                                                    | 隐藏字段                                                                                                    |                                                                                                    | 上移                                                                                                    | 下移                                                                                                    | 保存                                                                                                    | 0                                                                                                    |                                                                                                    |                                                                                                    |                                                                                                    |                                                                                                    |                                                                                                    |                                                                                                    |
| □ ↓ □ ↓ □ ○ ○ ↓ □ ○ □ ↓ □ ○ □ ∩ □ ∩ □ ∩ □ ∩ □ ∩ □ ∩ □ ∩ □ ∩ □ ∩                                                                                                    | 左边                                                                                                    | () 内障蔵字段 右边<br>合具                                                                                                    | 为显示字段                                                                                                    | 1                                                                                                    |                                                                                                    |                                                                                                    | 字段名称<br>的门名称                                                                                                    |                                                                                                    |                                                                                                    |                                                                                                    | 显示长度<br>120                                                                                                   |                                                                                                    | 显示格式                                                                                                    |                                                                                                    |                                                                                                    |
| 田 ( 作焼方法整理 ( 監巻 )                                                                                                    | 2                                                                                                    | □ 全宗号                                                                                                    |                                                                                                    | 2                                                                                                    |                                                                                                    |                                                                                                    |                                                                                                    |                                                                                                    |                                                                                                    |                                                                                                    | 170                                                                                                    |                                                                                                    | 居中                                                                                                    |                                                                                                    |                                                                                                    |
| 日 -                                                                                                    | 3                                                                                                    | <b>a</b> ta                                                                                                    |                                                                                                    | 3                                                                                                    |                                                                                                    |                                                                                                    | E                                                                                                    | 9                                                                                                    |                                                                                                    |                                                                                                    | 80                                                                                                    |                                                                                                    | 居中                                                                                                    |                                                                                                    |                                                                                                    |
| 田 品 照片档案                                                                                                    | 4                                                                                                    | 立卷人                                                                                                    |                                                                                                    | 4                                                                                                    |                                                                                                    |                                                                                                    | (内銀)                                                                                                    |                                                                                                    |                                                                                                    |                                                                                                    | 80                                                                                                    |                                                                                                    | 居中                                                                                                    |                                                                                                    |                                                                                                    |
| 二 实物档案                                                                                                    | 6                                                                                                    | <ul> <li>順序号(除意项)</li> </ul>                                                                                                    |                                                                                                    | 6 🗸                                                                                                    |                                                                                                    |                                                                                                    | 件号                                                                                                    |                                                                                                    |                                                                                                    |                                                                                                    | 80                                                                                                    |                                                                                                    | 居中                                                                                                    |                                                                                                    |                                                                                                    |
| 中 编研成果                                                                                                    | 7                                                                                                    | 日数                                                                                                    |                                                                                                    | 7                                                                                                    |                                                                                                    |                                                                                                    | 文号                                                                                                    |                                                                                                    |                                                                                                    |                                                                                                    | 160                                                                                                    |                                                                                                    | 居中                                                                                                    |                                                                                                    |                                                                                                    |
|                                                                                                    | 8                                                                                                    | 日間法理                                                                                                    |                                                                                                    | 8                                                                                                    |                                                                                                    |                                                                                                    | 题名<br>文性形成时间                                                                                                    |                                                                                                    |                                                                                                    |                                                                                                    | 450                                                                                                    |                                                                                                    | 靠左<br>展中                                                                                                    |                                                                                                    |                                                                                                    |
|                                                                                                    | 10                                                                                                    | 检查人                                                                                                    |                                                                                                    | 10                                                                                                    |                                                                                                    |                                                                                                    | 页数                                                                                                    |                                                                                                    |                                                                                                    |                                                                                                    | 60                                                                                                    |                                                                                                    | 居中                                                                                                    |                                                                                                    |                                                                                                    |
|                                                                                                    | 11                                                                                                    | □ □类代码                                                                                                    |                                                                                                    | 11                                                                                                    |                                                                                                    |                                                                                                    | 责任者                                                                                                    |                                                                                                    |                                                                                                    |                                                                                                    | 150                                                                                                    |                                                                                                    | 居中                                                                                                    |                                                                                                    |                                                                                                    |
|                                                                                                    |                                                                                                    |                                                                                                    |                                                                                                    | 12                                                                                                    |                                                                                                    | 旧档日期<br>备注                                                                                                    |                                                                                                    |                                                                                                    |                                                                                                    |                                                                                                    | 80                                                                                                    |                                                                                                    | 居中                                                                                                    |                                                                                                    |                                                                                                    |
|                                                                                                    |                                                                                                    |                                                                                                    |                                                                                                    | 14                                                                                                    |                                                                                                    |                                                                                                    | 存放位管                                                                                                    |                                                                                                    |                                                                                                    |                                                                                                    | 100                                                                                                    |                                                                                                    | 居中                                                                                                    |                                                                                                    |                                                                                                    |
|                                                                                                    |                                                                                                    |                                                                                                    |                                                                                                    |                                                                                                    |                                                                                                    |                                                                                                    |                                                                                                    |                                                                                                    |                                                                                                    |                                                                                                    |                                                                                                    |                                                                                                    |                                                                                                    |                                                                                                    |                                                                                                    |
|                                                                                                    |                                                                                                    |                                                                                                    |                                                                                                    |                                                                                                    |                                                                                                    |                                                                                                    |                                                                                                    |                                                                                                    |                                                                                                    |                                                                                                    |                                                                                                    |                                                                                                    |                                                                                                    |                                                                                                    |                                                                                                    |
|                                                                                                    |                                                                                                    | 部门关款                                                                                                    | \$                                                                                                    |                                                                                                    | 旧档在牌                                                                                                    | <b>机构 ()同</b> 题)                                                                                                    | 保護期限                                                                                                    | 件号                                                                                                    | 文号                                                                                                    |                                                                                                    | 题名                                                                                                    | 文件形成时间                                                                                                    | 贡数                                                                                                    | 憲任者                                                                                                    | (3848)                                                                                                    |
|                                                                                                    |                                                                                                    | 技术部                                                                                                    | 9ZDA-201                                                                                                    | 5-JSB-Y-0001                                                                                                    | 2015                                                                                                    | 技术部                                                                                                    | 永久                                                                                                    | 0001                                                                                                    | 九州技穿[2018]001号                                                                                                    | 景入小技巧, 复制景,                                                                                                    | ~~~~<br>入:可以选择任意一条已经录入的数据,在单击创建时,可以完                                                                          | 20180422                                                                                                    | 5                                                                                                    | 九州档案                                                                                                    | 20180422                                                                                                    |
|                                                                                                    |                                                                                                    | 办公室                                                                                                    | 9ZDA-2018-                                                                                                    | BGS-D10-0001                                                                                                    | 2018                                                                                                    | 办公室                                                                                                    | 定期10年                                                                                                    | 0001                                                                                                    | 九州重字[2018]001号                                                                                                    | 数据说明:下为系统/                                                                                                    | 初始化快速帮助,使用时选择全部数据单击删除按钮即可删除。                                                                                  | 20180422                                                                                                    | 10                                                                                                    | 九州档案                                                                                                    | 20180422                                                                                                    |
|                                                                                                    |                                                                                                    | の公室                                                                                                    | 9ZDA-2018-                                                                                                    | BGS-D10-0002                                                                                                    | 2018                                                                                                    | カ公室                                                                                                    | 定期10年                                                                                                    | 0002                                                                                                    | 九州查字[2018]002号<br>九州查字[2018]002号                                                                                                    | 怎样查看详细数据信                                                                                                    | 思? 鼠标双击任命数据,可以宣音详细数据信息。<br>当前教授的近常等任期任任教报区由间有一行教授协会区(约)                                                       | 20180422                                                                                                    | 10                                                                                                    | 九州档案                                                                                                    | 20180422                                                                                                    |
|                                                                                                    |                                                                                                    | の公室                                                                                                    | 9ZDA-2018-                                                                                                    | BGS-D10-0004                                                                                                    | 2018                                                                                                    | の公室                                                                                                    | 定期10年                                                                                                    | 0004                                                                                                    | 九州查亭[2018]003号                                                                                                    | 在哪里查询档案? 在                                                                                                    | 当前AGBAGAA小学は起こうAGBと干利用「丁首BBCAAK」、輸入<br>工具栏上面点击查询按钮,輸入查询内容,查询档案。                                               | 20180422                                                                                                    | 5                                                                                                    | 九州档案                                                                                                    | 20180422                                                                                                    |
|                                                                                                    |                                                                                                    | 办公室                                                                                                    | 9ZDA-2018-                                                                                                    | BGS-D10-0005                                                                                                    | 2018                                                                                                    | 办公室                                                                                                    | 定期10年                                                                                                    | 0005                                                                                                    | 九州查字[2018]005号                                                                                                    | 在哪里查询档案?单                                                                                                    | 击一级栗单右侧的直询按钮,会发现更多的直向方式,进入直该                                                                                  | 20180422                                                                                                    | 5                                                                                                    | 九州档案                                                                                                    | 20180422                                                                                                    |
|                                                                                                    |                                                                                                    | 相欺室                                                                                                    | 9ZDA-2018-                                                                                                    | DAS-D30-0001                                                                                                    | 2018                                                                                                    | 相思室                                                                                                    | 定期30年<br>完第30年                                                                                                    | 0001                                                                                                    | 九州助字[2018]001号                                                                                                    | 怎样录入档案数据?!                                                                                                    | 単击工具栏上的创建按钮,按照实际档案录入后保存即可。                                                                                    | 20180422                                                                                                    | 10                                                                                                    | 九州档案                                                                                                    | 20180422                                                                                                    |
|                                                                                                    |                                                                                                    | 柏室室                                                                                                    | 9ZDA-2018-                                                                                                    | DAS-D30-0002                                                                                                    | 2018                                                                                                    | お家室                                                                                                    | 定期30年                                                                                                    | 0002                                                                                                    | 九州助守[2018]002号                                                                                                    | 如何增加电子文件? )                                                                                                    | 一派或38,中国形式30日,形式708日来行10月。<br>送择一条数据,单击原文下拉莱单的加原文,增加电子文件。                                                     | 20180422                                                                                                    | 10                                                                                                    | 九州档案                                                                                                    | 20180422                                                                                                    |
|                                                                                                    |                                                                                                    | 档案室                                                                                                    | 9ZDA-2018-                                                                                                    | DAS-D30-0004                                                                                                    | 2018                                                                                                    | 档案室                                                                                                    | 定期30年                                                                                                    | 0004                                                                                                    | 九州助亭[2018]004号                                                                                                    | 如何浏览加入的电子                                                                                                    | 文件?选择数据,单击原文按钮,既可以浏览原文。推荐PDF格                                                                                 | i≆ 20180422                                                                                                    | 10                                                                                                    | 九州档案                                                                                                    | 20180422                                                                                                    |
| ▷ 完成                                                                                                    |                                                                                                    |                                                                                                    |                                                                                                    |                                                                                                    |                                                                                                    |                                                                                                    |                                                                                                    |                                                                                                    |                                                                                                    |                                                                                                    |                                                                                                    |                                                                                                    |                                                                                                    | <0 ₽                                                                                                    | ⊚ 0 ⊕ 100%                                                                                                    |
|                                                                                                    |                                                                                                    |                                                                                                    |                                                                                                    |                                                                                                    |                                                                                                    |                                                                                                    |                                                                                                    |                                                                                                    |                                                                                                    |                                                                                                    |                                                                                                    |                                                                                                    |                                                                                                    |                                                                                                    |                                                                                                    |
|                                                                                                    |                                                                                                    |                                                                                                    |                                                                                                    |                                                                                                    |                                                                                                    |                                                                                                    |                                                                                                    |                                                                                                    |                                                                                                    |                                                                                                    |                                                                                                    |                                                                                                    |                                                                                                    | 100                                                                                                    |                                                                                                    |
|                                                                                                    |                                                                                                    |                                                                                                    |                                                                                                    | A COEDOEDEI                                                                                                    | DEDODGDG                                                                                                    | Developed a 700                                                                                                    | L02-077454036                                                                                                    | 270-7-70 4340-                                                                                                    | 004                                                                                                    |                                                                                                    |                                                                                                    |                                                                                                    |                                                                                                    | θ -                                                                                                    | o ×                                                                                                    |
| ★ → C ① localhost:808                                                                                                    | 1/index;j                                                                                                    | sessionid=BA50F                                                                                                    | F3A22B877D                                                                                                    | AAF3FD0EDFI                                                                                                    | DFB0D6DC                                                                                                    | ?syslogid=766                                                                                                    | b92e67745423b9                                                                                                    | 978e7e7643f0c                                                                                                    | 801                                                                                                    |                                                                                                    |                                                                                                    |                                                                                                    |                                                                                                    | 0 -                                                                                                    | □ ×<br>•• ☆ :<br>数管理員                                                                                                    |
| <ul> <li>(※)九州橋峯信誉啓達平台 ×</li> <li>(※) たけ、谷田の町、1000000000000000000000000000000000000</li></ul>                                                                                                    | 1/index;j:                                                                                                    | sessionid=BA50F<br>数字档》                                                                                                    | F3A22B877D<br>& 信息管                                                                                                    | AAF3FD0EDFI<br>理 <b>平台</b>                                                                                                    | DFB0D6DC                                                                                                    | ?syslogid=766                                                                                                    | b92e67745423b9                                                                                                    | 978e7e7643f0c                                                                                                    | 801                                                                                                    |                                                                                                    |                                                                                                    | 系统设置                                                                                                    | 界面切换                                                                                                    | 0 -                                                                                                    | o ×<br>∾☆:<br>****                                                                                                    |
| く、九州橋監信委員連千会 ×             く             ・                                                                                                    | 1/index;js<br>ra.1 #230.08                                                                                                    | sessionid=BA50f<br>数字档》<br>档案管理                                                                                                    | F3A22B877D<br>案 信 息 管<br>档案编研                                                                                                    | AAF3FD0EDFI<br>理平台<br>档案例                                                                                                    | DFB0D6DC                                                                                                    | ?syslogid=766<br>利用管理                                                                                                    | b92e67745423bs<br><b>档案统计</b>                                                                                                    | 978e7e7643f0c<br>门类管理                                                                                                    | 801                                                                                                    | 系统管理                                                                                                    | 档亲查询                                                                                                    | 系统设置                                                                                                    | 弊面切换                                                                                                    | 0 -                                                                                                    | • ★ :<br>****                                                                                                    |
| <ul> <li>(x) 九川南島信息豊子谷 × </li> <li>(x) → C (① localhost:808</li> <li>(x) 九州信息 №658.852.2</li> <li>(x) 九州信息 №658.852.2</li> <li>(x) 九州信息 №658.2</li> <li>(x) 九州信息 №658.852.2</li> <li>(x) 九州信息 №658.852.2</li> <li>(x) 九州信息 №658.852.2</li> <li>(x) 九州信息 №658.852.2</li> <li>(x) 九州信息 №658.852.2</li> <li>(x) 九州信息 №658.852.2</li> <li>(x) 九州信息 №658.2</li> <li>(x) 九州信息 №658.2</li> <li< td=""><td>1/index;js<br/>co.1 #2418<br/>E</td><td>sessionid=BA50f<br/>数字档号<br/>档案管理<br/>基本结点管理</td><td>F3A22B877D<br/>&amp; 信息管<br/>档案编研<br/>门类字段管</td><td>AAF3FD0EDFI<br/>理<b>平台</b><br/>档案句<br/>理 答录</td><td>DFB0D6DC<br/>R管<br/>界面设置</td><td>?syslogid=766<br/>利用管理<br/>湖览界面语</td><td>b92e67745423b9<br/><b>档案统计</b><br/>·<b>查</b> 浏览排J</td><td>978e7e7643f0c<br/>门类管理<br/>序设置 手</td><td>801<br/>机构管理<br/>动二级分类 《</td><td><b>系统管理</b><br/>留監银分类</td><td><b>档来查询</b><br/>相号编式设置</td><td>系统设置</td><td>界面切换</td><td>0 -</td><td>o ×<br/>••★ :<br/>*****</td></li<></ul>                                               | 1/index;js<br>co.1 #2418<br>E                                                                                                    | sessionid=BA50f<br>数字档号<br>档案管理<br>基本结点管理                                                                                                    | F3A22B877D<br>& 信息管<br>档案编研<br>门类字段管                                                                                                    | AAF3FD0EDFI<br>理 <b>平台</b><br>档案句<br>理 答录                                                                                                    | DFB0D6DC<br>R管<br>界面设置                                                                                                    | ?syslogid=766<br>利用管理<br>湖览界面语                                                                                                    | b92e67745423b9<br><b>档案统计</b><br>· <b>查</b> 浏览排J                                                                                                    | 978e7e7643f0c<br>门类管理<br>序设置 手                                                                                                    | 801<br>机构管理<br>动二级分类 《                                                                                                    | <b>系统管理</b><br>留監银分类                                                                                                    | <b>档来查询</b><br>相号编式设置                                                                                         | 系统设置                                                                                                    | 界面切换                                                                                                    | 0 -                                                                                                    | o ×<br>••★ :<br>*****                                                                                                    |
| <ul> <li>【</li> <li>【</li> <li>九州和美信豊富平台 × </li> <li>(</li> <li>(</li></ul>                                                                                                    | 1/index;is<br>(6.7 #2414)<br>E                                                                                                    | sessionid=BA50H<br>数字档》<br>档案管理<br>基本信息管理<br>添加字段                                                                                                    | 3A22B877D<br>& 信 息 管 :<br>档案编研<br>口类字段管                                                                                                    | AAF3FD0EDFI<br>理 <b>平台</b><br>档案句<br>理 着梁<br>隐 <b>雄</b> 宗极                                                                                                    | DFB0D6DC<br>R管<br>界面设置                                                                                                    | ?syslogid=766<br>利用管理<br>浏览界面设<br>上容                                                                                                    | b92e67745423b9<br><b>档案统计</b><br>雪 湖览排<br>下移                                                                                                    | 978e7e7643f0c<br><b>门类管理</b><br>序设置 手<br>保存                                                                                                    | 801<br>机构管理<br>动 级分类   1                                                                                                    | <b>系统管理</b><br>留斷二級分类                                                                                                    | <b>档案查询</b><br><sup>相关指式设置</sup>                                                                              | 系统公置                                                                                                    | <b>弊面切接</b>                                                                                                    | e -<br>₽*\$8: #                                                                                                    | ा ×<br>•• ☆ :<br>अक्टब्र<br>••••••••••••••••••••••••••••••••••••                                                                                                    |
| (I 力加強型信誉授手名 ×     (                                                                                                    | 1/index;):<br>(6.1 称:#18)<br>日<br>二<br>二<br>二<br>二<br>二<br>二<br>二                                                                                                    | sessionid=BA50f<br>数字档》<br>档案管理<br>基本信息管理<br>添加字程<br>右边<br>200                                                                                                    | F3A22B877D<br>条 信 息 管<br>档案编研<br>门类字段管<br>力类字段管                                                                                                    | AAF3FD0EDFI<br>理 <b>平台</b><br>植案例<br>理 着菜                                                                                                    | DFB0D6DC<br>R管<br>                                                                                                    | ?syslogid=766<br>利用管理<br>浏览界面设<br>上移                                                                                                    | b92e67745423b2<br><b>档案统计</b><br>置 湖览相<br>下移<br>予税名称                                                                                                    | 978e7e7643f0c<br><b>门类管理</b><br>序设置 手<br>保存                                                                                                    | 801<br>机构管理<br>动一级分类                                                                                                    | <b>系统管理</b><br>留能二级分类                                                                                                    | <b>档案查询</b><br>相导机式容置<br>显示长缓                                                                                 | 系统设置                                                                                                    | 界面切换                                                                                                    | e –<br>⊪•≋: #                                                                                                    | 0 ×<br>•• ☆ :<br>\$\$\$\$\$\$                                                                                                    |
| (I J. J. HANK 2月19日 2日 - 10 - 10 - 10 - 10 - 10 - 10 - 10 - 1                                                                                                    | 1/index;;<br>(6.7 称用版<br>是<br>                                                                                                    | sessionid=BA50f<br>数字档9<br>档案管理<br>基本信息管理<br>添加字段<br>古虚<br>二<br>二<br>二<br>二<br>二<br>二<br>二<br>二<br>二<br>二<br>二<br>二<br>二                                                                                                    | F3A22B877D                                                                                                    | AAF3FD0EDFI<br>理 平 台<br>档案例<br>理 答录<br>[2]<br>[2]<br>[3]<br>[3]<br>[3]<br>[3]<br>[3]<br>[3]<br>[3]<br>[3]<br>[3]<br>[3                                                                                                    | DFB0D6DC<br>R管                                                                                                    | ?syslogid=766<br>利用管理<br>浏览界面设<br>上移                                                                                                    | b92e67745423b2<br><b>档案统计</b><br>雪 湖览排<br>下移<br>学校名称<br>鄭门名称                                                                                                    | 978e7e7643f0c<br><b>门类管理</b><br>穿设置 手<br>保存                                                                                                    | 801<br>机构管理<br>动二级分类                                                                                                    | <b>系统管理</b><br>昭監二級分类                                                                                                    | <b>档案查询</b><br>相号信式设置<br>显示标成<br>120                                                                          | 系统设置                                                                                                    | 弊面切换<br>显示格式<br>居中                                                                                                    | e -                                                                                                    | ठ ×<br>• ☆ :<br>श्रहेबाइड<br>ि []                                                                                                    |
| (I) Junnaggg管理中a ×      (I) Junnaggg管理中a ×      (I) Ocalhost808     (X + 1) E = 1 + 1 + 1 + 1 + 1 + 1 + 1 + 1 + 1 + 1                                                                                                    | 1/index;js<br>(6.7 #3.9 15<br>里<br>五边<br>1<br>2                                                                                                    | 数字格3           数字格3           首案管理           基本信息管理           添加字段           古号           金号           金号                                                                                                    | F3A228877D<br><b>&amp; 信 息 管</b><br><b>档案编研</b><br>「供字段管<br>为显示字段                                                                                                    | AAF3FD0EDFF<br>理 平 台<br>档案句<br>理 名录<br>D建学校                                                                                                    | DFB0D6DC<br><b>R管</b><br>····································                                                                                                    | ?syslogid=766<br>利用管理<br>浏览界面设<br>上移                                                                                                    | b92e67745423b5<br><b>档案统计</b><br>置 测览排<br>下移<br>学校名称<br>時门名称<br>福号<br>二世子名                                                                                                    | 978e7e7643f0c<br>门类管理<br>穿设置 手<br>保存                                                                                                    | 801<br>机构管理<br>动二级分类 1<br>0<br>下移                                                                                                    | <b>系统管理</b><br>≌監□级分类                                                                                                    | <b>档素会询</b><br>前号信式设置<br>型示标面<br>120<br>70                                                                    | 系統设置                                                                                                    | 弊面切换<br>显示格式<br>愿中<br>医中<br>医中                                                                                                    | e -                                                                                                    | ठ ×<br>• ☆ :<br>अट्टाइट                                                                                                    |
| [X] Junka 2月19日 *** × × · · · · · · · · · · · · · · · ·                                                                                                    | 1/index;is<br>(6.1 标准)<br>[<br>[<br>二<br>二<br>二<br>二<br>二<br>二<br>二<br>二<br>二<br>二<br>二<br>二<br>二<br>二<br>二<br>二<br>二                                                                                                    | 数字档3           数字档3           档案管理           基本信息管理           添加字段           金号           金号           金号           空吸           空吸                                                                                                    | 3A228677D<br><b>&amp; 信 息 管 :</b><br><b>档案编研</b><br>门类字段管<br>为显示字段                                                                                                    | AAF3FD0EDFF<br>理 平 台<br>控案領<br>理 答示<br>1 0<br>1 0<br>3 0<br>4 0                                                                                                    | DFB0D6DC<br>R管<br>:                                                                                                    | ?syslogid=766<br>利用管理<br>浏览界面语<br>上卷                                                                                                    | b92e67745423b5<br><b>档案统计</b><br>置 浏览排<br>下移<br>学校名称<br>邮门名称<br>程号<br>四時年度<br>内括(何图型)                                                                                                    | 978e7e7643t0c<br>门类管理<br>序设置 手<br>保存<br>了                                                                                                    | 801<br>机构管理<br>动一部分类 8<br>●                                                                                                    | <b>系统管理</b><br>留監─級分类                                                                                                    | <b>自来宣询</b><br>相号相式设置<br>显示标理<br>120<br>170<br>80<br>120                                                      | 系統设置                                                                                                    | <b>弊面03</b> 换<br>显示格式<br>居中<br>居中<br>居中<br>居中                                                                                                    | 0 -                                                                                                    | ा ×<br>• ☆ :<br>•<br>•<br>•<br>•<br>•<br>•<br>•<br>•<br>•<br>•<br>•<br>•<br>•<br>•<br>•<br>•<br>•<br>•<br>•                                                                                                    |
| [X] J.mm級項的登場であ ※<br>(A) J.mm級項的登場である<br>(A) A (A) (A) (A) (A) (A) (A) (A) (A                                                                                                    | 1/index;):<br>(6,7 +5-4 15<br>2<br>1<br>2<br>3<br>4<br>5                                                                                                    | sessionid=BA501     数 字 档 3 <b>付条管理</b> 基本信息管理     基本信息管理     法加字程     立を弓     金示弓     玄吸     豆を弓     豆を弓     豆を弓     豆を弓     目示号(停車の)                                                                                                    | 3A228877D<br>条 信 息 管<br>档案编研<br>门类字段管<br>为显示字段                                                                                                    | 田田市<br>田田市<br>田田市<br>田田市<br>田田市<br>田田市<br>田田市<br>田田市                                                                                                    | DFB0D6DC<br>R管<br>界面设置                                                                                                    | ?syslogid=766<br>利用管理<br>注即                                                                                                    | b92e67745423b9<br><b>档案统计</b><br>置 谢您排了<br>下移<br>部の名称<br>起导<br>四日年度<br>明白年度<br>四日<br>一度<br>合常<br>開展                                                                                                    | 978e7e7643f0c<br>「夾管星<br>「夾管星<br>「存存<br>「<br>「<br>「<br>「<br>「<br>「<br>「<br>「<br>「<br>「<br>「<br>「<br>「                                                                                                    | 801<br>机构管理<br>动一部分类 1                                                                                                    | <b>系统管理</b><br>2005年<br>2005年                                                                                                    | <b>特本会当</b><br>称号板式を図<br>型示状面<br>120<br>60<br>120<br>80                                                       | 系统设置                                                                                                    | 男面切論<br>三元格式<br>居中<br>居中<br>居中<br>居中<br>居中<br>居中                                                                                                    | θ -<br>₩*€8: €<br>1                                                                                                    | o x<br>•★):<br>*****                                                                                                    |
| (1)         7.1mma@dbbdf=fa         x           (2)         (2)         (2)         (2)           (2)         (2)         (2)         (2)           (2)         (2)         (2)         (2)           (2)         (2)         (2)         (2)           (2)         (2)         (2)         (2)           (2)         (2)         (2)         (2)           (2)         (2)         (2)         (2)           (2)         (2)         (2)         (2)           (2)         (2)         (2)         (2)           (2)         (2)         (2)         (2)           (2)         (2)         (2)         (2)           (2)         (2)         (2)         (2)           (2)         (2)         (2)         (2)           (2)         (2)         (2)         (2)           (2)         (2)         (2)         (2)           (2)         (2)         (2)         (2)           (2)         (2)         (2)         (2)           (2)         (2)         (2)         (2)           (2)         (2)         (2)         (2)                                                                                                    | 1/index;):<br>(6,7 +5-314<br>g<br>2<br>1<br>2<br>3<br>4<br>5<br>6                                                                                                    | sessionid=BAS0F     数 字 档 3     数 字 档 3     载本信息管理     董加羽星     董小羽星     金号     金字号     金字号     電気(病患助)     動育(病患助)     動育(病患助)     動育(病患助)                                                                                                    | 53A2286777D                                                                                                    | AAF3FD0EDFI<br>理 平 台<br>控型 卷梁<br>[陸電子段<br>1 ]<br>2 ]<br>3 ]<br>4 ]<br>5 ]<br>6 ]                                                                                                    | DFB0D6DC<br>R管<br>界面设置                                                                                                    | ?syslogid=766<br>利用管理                                                                                                    | b92e67745423b92e<br><b>档案统计</b><br>置 谢沈捐訂<br>下移<br>下移<br>日時年間<br>同時年間<br>一時<br>中間<br>一時<br>一時<br>一時<br>一時<br>一時<br>一時<br>一時<br>一時<br>一時<br>一時                                                                                                    | 978e7e764310c<br><b>门类管理</b><br>你稳置 手<br>保存<br>【<br>【<br>【<br>不<br>】                                                                                                    | 801<br>机构管理<br>动二级分类 和<br>●                                                                                                    | <b>系统管理</b><br>留監二級分类                                                                                                    | <b>指案会询</b><br>相号相式容置<br>夏示林変<br>120<br>177<br>18<br>120<br>80<br>90<br>80                                    | 系统交置                                                                                                    | <b>第型(2))</b><br>一型で掲載<br>同中<br>日中<br>日中<br>日中<br>日中<br>日中<br>日中<br>日中<br>日中<br>日中<br>日                                                                                                    | e −<br>Brse: E                                                                                                    |                                                                                                    |
| (L) Junia 温泉田登建市6 × ×                                                                                                    | 1/index;):<br>(6.1 年318<br>2<br>2<br>3<br>4<br>5<br>6<br>7<br>8                                                                                                    | sessionid=BA500<br>数字格3<br>若案管理<br>基本島監管理<br>金宗寺<br>金宗寺<br>金宗寺<br>三家県<br>三田長守(南武功)<br>総行告(南武功)                                                                                                    | F3A228877D<br>能信息管                                                                                                    | AAF3FD0EDFI<br>2                                                                                                    | DFB0D6DC<br>R管<br>:界面设置                                                                                                    | ?syslogid=766<br>利用管理<br>测线界面码<br>上移                                                                                                    | b92e67745423b5<br><b>白家城计</b><br>査 34次期<br>下移<br>部门3称<br>田号<br>日時年電<br>日時年電<br>日時<br>年<br>日<br>年<br>2<br>2<br>2<br>5<br>4<br>5<br>4<br>5<br>5<br>5<br>5<br>5<br>5<br>5<br>5<br>5<br>5<br>5<br>5<br>5                                                                                                    | 978e7e764310c<br><b>门类管理</b><br>综密室 手<br>保存<br>【<br>【<br>【<br>【<br>【<br>【<br>】                                                                                                    | 801<br>机构管理<br>动一部分素 3<br>●                                                                                                    | <b>系统管理</b><br>2005年<br>2005年                                                                                                    |                                                                                                    | 540 (21)                                                                                                    | <b>学生UD</b> 使<br>量元相式<br>原中<br>局中<br>局中<br>局中<br>局中<br>局中<br>局中<br>高中<br>高中<br>高中<br>高中<br>高中<br>高中                                                                                                    | e −<br>Brse: E                                                                                                    | ♂ ★       • ★       • ★       • ★       • ★       • ★       • ★       • ★       • ★       • ★       • ★       • ★       • ★       • ★       • ★       • ★       • ★       • ★       • ★       • ★       • ★       • ★       • ★       • ★       • ★       • ★       • ★       • ★       • ★       • ★       • ★       • ★       • ★       • ★       • ★       • ★       • ★       • ★       • ★       • ★       • ★       • ★       • ★       • ★       • ★       • ★       • ★       • ★       • ★       • ★       • ★       • ★       • ★       • ★       • ★       • ★       • ★       • ★       • ★       • ★       • ★       • ★       • ★       • ★   <                                                                                                    |
| (II) Junima 保健管理では 次<br>(II) Junima 保健管理では 次<br>(III) Control (III) Control (IIII) Control (III) Control (IIII) Control (III) Control (III) Cont                                                                                                    | 1/index;<br>(6.7 标准 K<br>E<br>五位<br>1<br>2<br>3<br>4<br>5<br>6<br>7<br>8<br>9                                                                                                    | sessionid=BA500     数字相算     在     数字相算     基本最繁確     本     本     本     本     な     な     な     な     な     な     な     な     な     な     な     な     な     な     な     な     な     な     な     な     な     な     な     な     な     な     な     な     な     な     な     な     な     な     な     な     な     な     な     な     な     な      な      な       な       な       な       な       な       な       な       な       な       な        な        な        な        な         な         な         な                                                                                                    | F3A228877D<br>餐 信 息 管                                                                                                    | AAF3FD0EDFI<br>2                                                                                                    | DFB0D6DC<br>R管                                                                                                    | ?syslogid=766<br>利用管理<br>》 激怒界面容<br>上印                                                                                                    | b92e67745423bt<br><b>台集线计</b><br>逐<br>第後期<br>第<br>8<br>1<br>1<br>1<br>1<br>1<br>1<br>1<br>1<br>1<br>1<br>1<br>1<br>1                                                                                                    | 778e7e764310c<br><b>门类管理</b><br>学習置 手<br>保存<br>「                                                                                                    | 801<br>机构管理<br>                                                                                                    | <b>系统管理</b><br>2015—1039责                                                                                                    | 指素査询<br>自時低式設置<br>二<br>20<br>120<br>120<br>120<br>120<br>120<br>120<br>120                                    | <b>5</b> 00分割                                                                                                    | 對面切為<br>里示相式<br>原中<br>居中<br>居中<br>居中<br>居中<br>居中<br>居中<br>居中<br>周中<br>日<br>四<br>中                                                                                                    | €                                                                                                    | 0 ×<br>• ☆ ::<br>***********************************                                                                                                    |
| (図 Junima 保健管理であ 次)     (金 → C ⑥ localhost8000     (本 → C ⑧ localhost8000     (本 → C ⑧ localhost8000     (本 → C ⑧ localhost8000     (本 → C ◎ localhost8000     (本 → C ◎ localhost8000     (x → C ◎ localhost8000     (x → C ◎ localho                                                                                                    | 1,/index;is<br>(6,1 %) 地区<br>度<br>上位<br>1<br>2<br>3<br>4<br>5<br>6<br>7<br>7<br>8<br>9<br>10                                                                                                    | sessionid=BA500 <b>次字档算 法</b> 结當管理<br>加加球程<br>金写<br>金字<br>金字<br>金字<br>金字<br>金字<br>金字                                                                                                    | F3A228877D<br>& 信 息 管                                                                                                    | AAF3FD0EDF1<br>理 平 台<br>管案符<br>1<br>2<br>3<br>3<br>4<br>5<br>6<br>《<br>7<br>8<br>9<br>9<br>9<br>1<br>1<br>1<br>2<br>1<br>1<br>2<br>1<br>1<br>2<br>1<br>1<br>1<br>2<br>1<br>1<br>1<br>1<br>1<br>1<br>1<br>1<br>1<br>1<br>1<br>1<br>1                                                                                                    | DFB0D6DC<br>R管                                                                                                    | ?syslogid=766<br>利用管理<br>》说:界面包<br>上印                                                                                                    | b92e67745423bf<br><b>信素线计</b><br><b>信</b>                                                                                                    | 778e7e764310c<br><b>门类管理</b><br>序改置 手<br>保存<br>【<br>「<br>不                                                                                                    | 801<br>机构管理<br>                                                                                                    | <b>系统管理</b><br>第二年分类                                                                                                    | <b>指案会诉</b><br>指導能式容置<br>型示标準<br>120<br>120<br>100<br>100<br>100<br>100<br>100<br>100                         | FR(2)                                                                                                    | 対血U30 三元構成 回中 回中 回中 回中 回中 回中 回中 回中 四中 四中 <td>e −</td> <td></td>                                                                                                    | e −                                                                                                    |                                                                                                    |
| (II) Junkagggggg476 本人     (III) Junkagggggg476 本人     (III) Junkagggggg476 本人     (III) Junkaggggggg476 本人     (III) Junkagggggggggggggggggggggggggggggggggggg                                                                                                    | 2<br>2<br>2<br>2<br>3<br>4<br>5<br>6<br>7<br>8<br>9<br>10<br>11                                                                                                    | sessionid=BA500     数 字信3     载本信息管理     送本信息管理     送本信息管理     送加時段 在近     金宗号     金宗号     亚母人     目裂(病面肉)     形列(有面肉)     何余<br>日間気(前面肉)     形列(有面肉)     何余<br>日間気(前面肉)     町(前面見)     何余<br>日間気(前面肉)     町(前面見)     日気(前面肉)     町(前面見)     日気(前面肉)     町(前面見)     日気(前面肉)     日気(前面肉)     町(前面見)     日気(前面肉)     町(前面見)     日気(前面肉)     日気(前面肉)     町(前面見)     日気(前面肉)     町(前面見)     田(山口)     田(山口)       | F3A228677D<br>& 信 息 管<br>档案编研<br>□共示段管                                                                                                    | AAF3FD0eDFI<br># <b>P 6</b><br>backson<br># 8<br>1 2<br>1 2<br>3 3<br>4 5<br>6 2<br>7 0<br>8<br>9 9<br>10<br>11<br>12 0<br>12 0                                                                                                    | DFB0D6DC<br>R管                                                                                                    | ?syslogid=766<br>利用管理<br>派范界面<br>上译                                                                                                    | 均字e67745423b0           均率统计           置         別校算書           方数高能         副口品能           第二次目前         副口品能           日本学校         国政           月本         保密期日           月本         保密期日           月本         国政           月本         国政           月本         国政           月本         国政           第二次日         国政           新田         国政           新田         国政           新田         国政                                                                                                    | 978e7e764310c<br><b>门类管理</b><br>保存<br>保存<br>保存                                                                                                    | 801<br>机构管理<br>动业型分类<br>下移                                                                                                    | <b>系统管理</b><br>第41章                                                                                                    | <b>特本会询</b><br>部時期式容量<br>型示状量<br>120<br>120<br>100<br>100<br>100<br>100<br>100<br>100                         | 5802T                                                                                                    | <b>労会び決</b><br><u>電子構成</u><br>原中<br>局中<br>局中<br>局中<br>局中<br>局中<br>局中<br>局中<br>局中<br>局中<br>局                                                                                                    | €<br>R##20:#                                                                                                    | σ ×<br>•• ☆ :<br>******                                                                                                    |
| Log Junia 品質管理です。 米<br>C → C D locality and the state<br>X からき T D locality and the state<br>X からき T D locality and the state<br>X                                                                                                    | 2<br>1<br>1<br>1<br>1<br>1<br>1<br>2<br>3<br>4<br>5<br>6<br>7<br>8<br>9<br>10<br>11                                                                                                    | sessionid=BA501<br>数字档数<br>数字档数<br>基本品型管理<br>道理等<br>金求号<br>金求号<br>金求号<br>金求号<br>金求号<br>金求号<br>金求号<br>金求号                                                                                                    | F3A228877D<br>& 信 息 管<br>档案编研<br>「決字録智<br>为型示字段                                                                                                    | AAF3FD0EDFI<br>T P 4<br>4<br>2<br>3<br>4<br>5<br>6<br>7<br>7<br>8<br>9<br>9<br>10<br>11<br>12<br>13<br>5                                                                                                    | DFB0D6DC<br>R管<br>研測设置                                                                                                    | ?syslogid=766<br>利用管理<br>》说界面급<br>上印                                                                                                    | b92e67745423bb<br><b>白菜统计</b><br>室 谢侬清排<br>建 谢侬清排<br>第一下時<br>時日本電<br>中日本電<br>中日本<br>中日本<br>中日本<br>中日本<br>中日本<br>中日本<br>中日本<br>中日本                                                                                                    | 978e7e7643f0c<br>门友管理<br>学说面 乎<br>留存<br>【                                                                                                    | 801<br>机构管理<br>动士型分类<br>下移                                                                                                    | <b>系统管理</b><br>期益————————————————————————————————————                                                                                                    | <b>指案会诉</b><br>相号編式设置<br>夏元秋葉<br>120<br>170<br>170<br>100<br>100<br>100<br>100<br>100<br>10                   | 系統位置                                                                                                    | 第世以後<br>三一市成式<br>一市中<br>日中<br>日中<br>日中<br>日中<br>日中<br>日中<br>日中<br>日中<br>日中<br>日                                                                                                    | €<br>10**** #<br>10****                                                                                                    |                                                                                                    |
| (L) Junia 温泉田豊富子信 ★ ☆                                                                                                    | 2 11/index;15<br>2 2 2 2 2 2 2 2 2 2 2 2 2 2 2 2 2 2 2                                                                                                     | sessionid=BA501<br>数字档数<br>数字相数<br>本品数位世<br>本等<br>金等<br>金等<br>金等<br>金等<br>金等<br>金等<br>金等<br>金等<br>金等<br>金                                                                                                    | 3A228877D<br>義 信 息 管                                                                                                    | AAF3FD0EDFI<br>理 平 台<br>管 名梁<br>2 3<br>3 4<br>5 5<br>6 7<br>9 0<br>11 1<br>12 1<br>13 1<br>14 1                                                                                                    | DFB0D6DC<br>R管                                                                                                    | ?syslogid=766<br>利用管理<br>第237章道<br>上部                                                                                                    | 白泉泉()         白泉泉()           白泉泉()         山泉山()           (2)         山泉山()           (2)         山泉山()           (                                                                                                    | 37Be7e764310c<br>「大管理<br>学さ至 手<br>健存<br>「<br>工                                                                                                    | 801<br>机均管理<br>①<br>①                                                                                                    | <b>系统管理</b><br>如 <u>2</u> ————————————————————————————————————                                                                                                    | 自导編式改善<br>型デ料準<br>120<br>120<br>170<br>80<br>100<br>40<br>80<br>100<br>100<br>100<br>100<br>100<br>100<br>100 | <b>系统</b> 位置                                                                                                    | 91年2010年<br>一部では、<br>第二年<br>一部です。<br>日本<br>日本<br>日本<br>日本<br>日本<br>日本<br>日本<br>日本<br>日本<br>日本                                                                                                    |                                                                                                    |                                                                                                    |
| (図 Junima 保健管理であ 次)     (金 → C ① localhotstood     (本 → C ② localhotstood     (本 → C ② localhotstood     (本 → C ② localhotstood     (本 → C ② localhotstood     (本 → C ◎ localhotstood     (本 → C ◎ localhotstood     (hotstood     (本 → C ◎ localhotstood     (本 → C ◎ localhotstood     (本 → C ◎ localhotstood     (本 → C ◎ localhotstood     (本 → C ◎ localhotstood     (hotstood     (hots                                                                                                    | 2 1 1/index;is<br>2 2 2 2 2 2 2 2 2 2 2 2 2 2 2 2 2 2 2                                                                                                     | sessionid=BA501<br>数字格3<br>自案管理<br>基本局部管理<br>重等<br>一次期学校<br>重要<br>一次期学校<br>の規制<br>第一<br>日本時以一<br>に<br>日本時以一<br>に<br>日本時以一<br>に<br>日本時以一<br>に<br>日本時以一<br>に<br>日本時以一<br>に<br>日本時以一<br>に<br>日本時以一<br>に<br>日本<br>の<br>の<br>の<br>の<br>の<br>の<br>の<br>の<br>の<br>の<br>の<br>の<br>の<br>の<br>の<br>の<br>の<br>の                                                                                                    | F3A228877D<br>教育部                                                                                                    | AAF3FD0EDFI<br>T 2 3 3 4 5 5 5 5 5 5 5 5 5 5 5 5 5 5 5 5 5                                                                                                    | DF80D6DC<br>安音                                                                                                    | ?syslogid=766<br>利用管理<br>派派界面词<br>上印                                                                                                    | 1         第二次         第二次 <td>37Be7e7643100<br/><b>门夫管理</b><br/>第序包置 手<br/>保存<br/>工</td> <td>801<br/>机均管理<br/>(动)-勤分会 (<br/>)<br/>〇</td> <td><b>系统管理</b><br/>2017章 二句分类</td> <td><b>指来宣诉</b><br/>目の形成<br/>三万千成<br/>二<br/>20<br/>20<br/>20<br/>20<br/>20<br/>20<br/>20<br/>20<br/>20<br/>20</td> <td>新典(2)<br/>新典(2)<br/></td> <td>91歳030<br/>一般で<br/>高中<br/>高中<br/>高中<br/>高中<br/>高中<br/>高中<br/>高中<br/>高中<br/>高中<br/>高中</td> <td>e -</td> <td></td>                                                                                                    | 37Be7e7643100<br><b>门夫管理</b><br>第序包置 手<br>保存<br>工                                                                                                    | 801<br>机均管理<br>(动)-勤分会 (<br>)<br>〇                                                                                                    | <b>系统管理</b><br>2017章 二句分类                                                                                                    | <b>指来宣诉</b><br>目の形成<br>三万千成<br>二<br>20<br>20<br>20<br>20<br>20<br>20<br>20<br>20<br>20<br>20                  | 新典(2)<br>新典(2)<br>                                                                                                    | 91歳030<br>一般で<br>高中<br>高中<br>高中<br>高中<br>高中<br>高中<br>高中<br>高中<br>高中<br>高中                                                                                                    | e -                                                                                                    |                                                                                                    |
| (図 Junima 保健管理であ 3 × 4 × 6 × 6 で 0 localists 800 × 7 × 6 × 6 で 0 localists 800 × 7 × 7 × 7 × 7 × 7 × 7 × 7 × 7 × 7 ×                                                                                                    | 2 1/index;<br>2 1 10 2 10 2 10 2 10 2 10 2 10 2 10 2                                                                                                    | sessionid=BA501<br>数字格3<br>数字格3<br>基本等<br>金宗号<br>金宗号<br>王子号(南武功)<br>新学校(南武功)<br>新学校(南武功)<br>日子号(南武功)<br>新学校(南武功)<br>日子号(南武功)<br>新学校(南武功)<br>日子号(南武功)<br>新学校(南武功)<br>日子号(南武功)<br>日子号(南武功)                                                                                                    | 3A228877D                                                                                                    | 田田子子<br>田田子子<br>田田子子<br>本部会社<br>本部会社<br>本<br>本<br>本<br>本<br>本<br>本<br>本<br>本<br>本<br>本<br>本<br>本<br>本                                                                                                    | DF80D6DC<br>安普                                                                                                    | ?syslogid=766<br>利用管理<br>                                                                                                    | b92e67745423bf           自家执计           査           34次時間           予報日報           9           105年           105年 <td>378e7e7643t0c<br/>「大管理<br/>称役型 手<br/>保存<br/>て</td> <td>801<br/>机构管理<br/>44</td> <td><b>系统管理</b><br/>第二章分类</td> <td><b>指案会诉</b><br/>振号紙式容量<br/>差示や重<br/>120<br/>120<br/>120<br/>100<br/>100<br/>100<br/>100<br/>100</td> <td><b>系除公</b>型</td> <td>第回UDA<br/>第二十二十二十二十二十二十二十二十二十二十二十二十二十二十二十二十二十二十二十</td> <td>e -</td> <td></td>                                                                                                    | 378e7e7643t0c<br>「大管理<br>称役型 手<br>保存<br>て                                                                                                    | 801<br>机构管理<br>44                                                                                                    | <b>系统管理</b><br>第二章分类                                                                                                    | <b>指案会诉</b><br>振号紙式容量<br>差示や重<br>120<br>120<br>120<br>100<br>100<br>100<br>100<br>100                         | <b>系除公</b> 型                                                                                                    | 第回UDA<br>第二十二十二十二十二十二十二十二十二十二十二十二十二十二十二十二十二十二十二十                                                                                                    | e -                                                                                                    |                                                                                                    |
| (図 J J J M M M A G M B H * 1 × 1 × 1 × 1 × 1 × 1 × 1 × 1 × 1 × 1                                                                                                    | 1/index;1<br>(A) 16 # 5<br>(A) 16 # 5<br>(A) 16 # 5<br>(A) 1<br>(A) 1<br>(A) 1<br>(A) 1<br>(A) 1<br>(A) 1<br>(A) 1<br>(A) 1<br>(A) 1<br>(A) 1<br>(A) 1<br>(A) 16 # 5<br>(A) 16 # 5<br>( | sessionid=BA500     数 字信3     名     文     文   | 3A2288770<br>名名 信息 管<br>日本場研<br>日本学校部<br>大型示字校                                                                                                    | 田田子 (1000000000000000000000000000000000000                                                                                                    | DF80060C<br>安安<br>(明明)<br>(日本本文)<br>(日本本文)                                                                                                    | 78yslogid=766<br>利用管理<br>1000万亩6<br>上 <sup>10</sup> (1<br>:<br>:                                                                                                    | 1日本株计           日本株计           2           1日本株計           予報本株計           予報本株           日本年度           日本年度                                                                                                    | 478e7e7643t0c                                                                                                    | 801<br>机构管理<br>动业型分类 1<br>0<br>不存                                                                                                    | <b>系线管理</b><br>留至二级分类                                                                                                    | <b>特案会诉</b><br>都特徴式を置<br>整示状策<br>120<br>120<br>100<br>100<br>100<br>100<br>100<br>100                         | See013                                                                                                    | 第回UDA<br>回一<br>個中<br>日<br>日<br>日<br>日<br>日<br>日<br>日<br>日<br>日<br>日<br>日<br>日<br>日<br>日<br>日<br>日<br>日<br>日                                                                                                    | e - <i>RP*CE</i> * <i>E R</i> / <i>C R</i> / <i>C R</i> / <i>C R</i> / <i>C R</i> / <i>C R</i> / <i>C</i>                                                                                                    |                                                                                                    |
| (I) Junial 2019日本100     (II) Junial 2019日本100     (III) Junial 2019日本100     (III) Junial 2019日本100     (III) Junial 2019日本100     (III) Junial 2019日本100     (III) Junial 2019日本100     (III) Junial 2019日本100     (III) Junial 2019日本100     (III) Junial 2019日本10     (III) Junial 2019日本10     (III) Junial 2019     (III) Junial 2019     (III) Junial 2019     (III) Junial 2019     (III) Junial 2019     (III) Junial 2019     (III) Junial 2019     (III) Junial 2019     (IIII) Junial 2019     (IIII) Junial 2019     (III) Junial 2019     (IIII) Junial 2019     (IIII) Junial 2019     (IIII) Junial 2019     (IIII) Junial 2019     (IIII) Junial 2019     (IIII) Junial 2019     (IIII) Junial 2019     (IIII) Junial 2019     (IIII) Junial 2019     (IIII) Junial 2019     (IIII) Junial 2019     (IIII) Junial 2019     (IIII) Junial 2019     (IIII)                                                                                                    | 20,140,810<br>20,140,810<br>20,140                                                                                                    | sessionid=BA500                                                                                                    | 3A2288770<br><b>能信息管</b><br>自来编研<br>□是字语错<br>为型示学和                                                                                                    | エステレンション     エステレンション      エステレンション      エステレンション      エステレンション      エステレンション      エステレンション      エステレンション      エステレンション      エステレンション      エステレンション      エステレンション                                                                                                    | C日時年度<br>2015年<br>2015年<br>2015<br>2015<br>2015<br>2015<br>2015<br>2015<br>2015<br>2015 | Psyslogid=766           利用管理           潮気界高級           上母           「約           第           第           第           第           第           第           第           第           第           第                                                                                                    | b92e67745423b/b<br>均案统计<br>置 3423月1<br>第758<br>第758<br>1013月1<br>1015月1<br>101511<br>101511<br>101511<br>101511<br>101511<br>101511<br>101511<br>101511<br>101511<br>101511<br>101511<br>101511<br>101511<br>101511<br>101511<br>101511<br>101511<br>101511<br>101511<br>101511<br>101511<br>101511<br>101511<br>101511<br>101511<br>101511<br>101511<br>101511<br>101511 | 478e7e764310c<br>「大笑音堂<br>学校記 手<br>「<br>保存<br>「<br>「<br>「<br>「<br>「<br>「<br>「<br>大等堂<br>「<br>「<br>大等堂<br>「<br>「<br>大等堂<br>「<br>「<br>大等堂<br>「<br>「<br>大等堂<br>「<br>「<br>大等堂<br>「<br>「<br>大等堂<br>「<br>「<br>「<br>大等堂<br>「<br>「<br>「<br>大等堂<br>「<br>「<br>「<br>「<br>「<br>「<br>「<br>「<br>「<br>「<br>「<br>」<br>「<br>」<br>「<br>」<br>「<br>」<br>「<br>」<br>「<br>」<br>「<br>」<br>「<br>」<br>「<br>」<br>「<br>」<br>「<br>」<br>」<br>」<br>」<br>」<br>」<br>」<br>」<br>」<br>」<br>」<br>」<br>」 | 801<br>机内管理<br>动二型分类                                                                                                    | 系统管理           留配二份分类                                                                                                    | <b>指集会対</b><br>都特徴式会変                                                                                         | 5400円<br>2(件形の取用)<br>2(目前の取用)<br>2(目前の取用)<br>2(目前の取用)<br>2(目前の取用)<br>2(目前の取用)<br>2(目前の取用)<br>2(目前の取用)<br>2(目前の取用)                                                                                                    | 第4世23歳<br>第4世23歳<br>一様式<br>一様式<br>一様式<br>一様式<br>日本<br>日本<br>日本<br>日本<br>日本<br>日本<br>日本<br>日                                                                                                    | ④       用***##     Ⅲ       ■     ■       ■     ■       ■     ■       ■     ■       ■     ■       ■     ■                                                                                                    |                                                                                                    |
| (図) Junima 20 世話 4 年 4 3 4 5 4 5 5 5 5 5 5 5 5 5 5 5 5 5 5 5                                                                                                    | 20,149,810<br>20,149,810<br>20,149,140<br>20,149,140<br>20,140,140<br>20,140,140<br>20,140,140<br>20,140,140<br>20,140,140<br>20,140,140<br>20,140,140<br>20,140,140,140<br>20,140,140,140<br>20,140,140,140,140,140<br>20,140,140                                                                                                    | sessionid=BA501<br>数字格3<br>自案管理<br>基本品質管<br>法本品質管<br>(加速現<br>一次加速現<br>主等<br>一次加速現<br>一次加速現<br>一次加速現<br>一次加速見<br>一次加速見<br>一次の加速見<br>一次加速見<br>一次加速見<br>一次加速見<br>一次加速見<br>一次加速見<br>一次加速見<br>一次加速見<br>一次加速見<br>一次の加速見<br>一次の加速見<br>一次の加速見<br>一次の加速見<br>一次の加速見<br>一次の加速見<br>一次の加速見<br>一次の加速見<br>一次の加速見<br>一次の加速見<br>一次の加速見<br>一次の加速見<br>一次の加速見<br>一次の加速見<br>一次の加速見<br>一次の加速見<br>一次の加速見<br>一次の加速見<br>一次の加速見<br>一次の加速見<br>一次の加速見<br>一次の加速見<br>一次の加速見<br>一次の加速見<br>一次の加速見<br>一次の加速見<br>一の加速見<br>一の加速見<br>一の加速見<br>一の加速見<br>一の加速見<br>一の加速見<br>一の加速見<br>一の加速見<br>一の加速見<br>一の加速見<br>一の加速見<br>一の加速見<br>一の加速見<br>一の加速見<br>一の加速見<br>一の加速見<br>一の加速見<br>一の加速見<br>一の加速見<br>一の加速見<br>一の加速見<br>一の加速見<br>一の加速見<br>一の加速見<br>一の加速見<br>一の加速見<br>一の加速見<br>一の加速見<br>一の加速見<br>一の加速見<br>一の加速見<br>一の加速<br>一の加速<br>一の加速<br>一の加速<br>一の加速見<br>一の加速見<br>一の加速見<br>一の加速見<br>一の加速見<br>一の加速見<br>一の加速見<br>一の加速見<br>一の加速見<br>一の加速見<br>一の加速見<br>一の加速見<br>一の加速<br>一の加速<br>一の加速<br>一の加速<br>一の加速<br>一の加速<br>一の加速<br>一の加速<br>一の一の一の一の一の一の一の一の一の一の一の一の一の一の一の一の一の一の一の                                                                                                    | 3422887707                                                                                                    | 理 平 台<br>世 平 台<br>1                                                                                                    | C日4年度<br>2015<br>2018                                                                                                    | 利用管理         減気界面           上歩         (1)           市場         (1)           市場         (1)           市場         (1)           市場         (1)                                                                                                    | by2e67745423b5     by2e67745423b5     電     電                                                                                                    | 478e7e7643100<br>「大管星 手<br>保存<br>1<br>1<br>1<br>1<br>1<br>1<br>1<br>1<br>1<br>1<br>1<br>1<br>1                                                                                                    | 801<br>0143管理<br>山二型分类 1<br>0<br>万件基乎(016)01号<br>大川田子(016)01号<br>大川田子(016)01号<br>大川田子(016)01号                                                                                                    | <b>系统管理</b><br>研究——每分类<br>研究——每分类<br>新型完明,无关系统                                                                                                    |                                                                                                    | 系統位2回<br>系統位2回<br>22(特形の取り例<br>25 20160422<br>20180422<br>20180422                                                                                                    | (明治10))))                                                                                                    | <ul> <li>Витеріа на<br/>Потеріа на<br/>Спорти на<br/>Потеріа на<br/>Потеріа на<br/>Потер</li></ul> | 0         ×           0         ☆           0         ☆           0         ☆           0         ☆           0         ☆           0         ☆           0         ☆           0         ☆           0         ☆           0         ☆           0         ☆           0         ☆           0         ☆           0         ☆           0         ☆           0         ☆           0         ☆                                                                                                    |
| (図) Junima 通貨管理 * 4 、                                                                                                    | KA 1 15-8 10<br>E<br>E<br>1<br>2<br>3<br>4<br>5<br>6<br>7<br>7<br>8<br>9<br>10<br>11                                                                                                    | sessionid=BA501     数字格3     数字格3     数字格3     数字格3     数字格3     数字数     重切     重切     数字数     電切     数字数     電切     数字数     電切     数字数     電切     数字数     電切     数字数     電切     数字数     電切     数字     数字数     数字数     数表     数字数     数字数     数字数     数字数     数表     数表     和表     数表     数表     数表     和表     数表     和表     数表     和表     数表     和表     和表 | 3A228877707<br>数 信息 管<br>目案 编辑<br>□ 是字母锁<br>220-2016年<br>2012-2016年<br>2012-2016年<br>2012-2016年                                                                                                    | 田子 100000FFF     田子 2     日本会     日本会                                                                                                    | CID44F2 2015<br>2015<br>2015<br>2015                                                                                                    | 利用管理         湖焼芽画道           上歩         (           「約4(同题)」         :           「約4(同题)」         :           「約4(同题)」         :                                                                                                    | by2e67745423bf      自案统计      重 34次時      す      なが      す      なが      す      なが      す      なが      す      なが      す      なが      なが       なが       なが       なが       なが       なが       なが       なが       なが       なが       なが       なが        なが        なが         なが          なが                                                                                                    | 478e7e7643100<br>「大客理 手<br>保存<br>14時<br>000001<br>000002<br>000001                                                                                                    | 801<br>現内管理<br>44-回分点 3<br>の<br>下移<br>70HSF201800号<br>大用量和201800号<br>大用量和201800号                                                                                                    | <b>系统管理</b><br>留版——日分表<br>留版——日分表<br>其成识明——下为46<br>其实明——下为46<br>是林县首本在武振明                                                                                                    |                                                                                                    | 系統公理<br>系統公理<br>2(件形の取用例<br>2(件形の取用例<br>2(目の422<br>20190422<br>20190423<br>20190423<br>20190423<br>20190423<br>20190423                                                                                                    | 対応UDA 三一橋式<br>原中 日中 日中 日中 日中 日中 日中 日中 日中 日中 日中 日中 日中 日中 日中 日中 日中 日中 日中 日中 日中 日中 日中 日中 日中 日中 日中 日中 日中 日中 日中 日中 日中 日中 日中 日中 日中 日中 日中 日中 日中 日中 日中 日中 日中 日中 日中 日中 日中 日中 日中 日中 日中 日中 日中 日中 日中 日中 日中 日中 日中 日中 日中 日中 日中 日中 日中 日中 日中 日中 日中 日中 日中 日中 日中 日中 日中 日中 日中 日中 日中 日中 日中 日中 日中 日中 日中 日中 日中 日中 日中 日中 日中 <p日中< p=""> 日中 <p日中< p=""> 日中 <p日中< p=""> <p日中< p=""> 日中 <p日中< p=""> <p日中< p=""> <p日中< p=""> <p日中< p=""> <p日中< p=""> 日中 <p日中< p=""> <p日中< p=""> 日日 <p日中< p=""> <p日中< p=""> <p日< p=""> <p日< <="" td=""><td><ul> <li>用が完成・</li> <li>用が完成・</li> <li>用が合いていたい</li> <li>用が合いていたい</li> <li>用が合いていたい</li> <li>用がらない</li> <li>アルド約案</li> <li>アルド約案</li> <li>アルド約案</li> <li>アルド約案</li> <li>アルド約案</li> <li>アルド約案</li> </ul></td><td>명하는 전         X           약&lt; 삼</td>         :           양자 10         :           명자 10         :           명자 10         :           명자 10         :           명자 10         :           명자 10         :           명자 10         :           명자 10         :           명자 10         :           명자 10         :           명자 10         :           명자 10         :</p日<></p日<></p日中<></p日中<> | <ul> <li>用が完成・</li> <li>用が完成・</li> <li>用が合いていたい</li> <li>用が合いていたい</li> <li>用が合いていたい</li> <li>用がらない</li> <li>アルド約案</li> <li>アルド約案</li> <li>アルド約案</li> <li>アルド約案</li> <li>アルド約案</li> <li>アルド約案</li> </ul>                                                                                                    | 명하는 전         X           약< 삼                                                                                                    |
| (図) 大川和風景度登録千年 本人<br>(図) 大川和風景度登録千年 本人<br>(図) 人口、日本人<br>(図) 人口、日本人<br>(図) 人口、日本人<br>(図) 人口、日本人<br>(図) 人口、日本人<br>(図) 人口、日本人<br>(図) 人口、日本人<br>(図) 人口、日本人<br>(図) 人口、日本人<br>(図) 人口、日本人<br>(回) 人口、日本人<br>(回) 日本人<br>( | (A.1 10-81)<br>(A.1 10-81)<br>(A.1 1                                                                | sessionid=BA500     数 字信3     载本信意管理     基本信意管理     基本信意管理     承知等程     变形     变示     变示     变统     变示     变示     变统     变统    | 3A22887770<br><b>秋信息管</b><br>日本始朝<br>日本分明<br>一日本分明<br>一日本分明<br>二日本分明<br>二日本分明<br>二日本分明<br>二日本分明<br>二日本分明<br>二日本分明<br>二日本分明<br>二日本分明<br>二日本分明<br>二日本分明<br>二日本分明<br>二日本分明<br>二日本分明<br>二日本分明<br>二日本分明<br>二日本分明<br>二日本分明<br>二日本分明<br>二日本分明<br>二日本分明<br>二日本分<br>二日本分明<br>二日本分明<br>二日本分明<br>二日本分明<br>二日本分明<br>二日本分明<br>二日本分明<br>二日本分明<br>二日本分明<br>二日本分明<br>二日本分明<br>二日本分明<br>二日本分明<br>二日本分明<br>二日本分明<br>二日本分明<br>二日本分明<br>二日本分明<br>二日本分<br>二日本分明<br>二日本分明<br>二日本分明<br>二日本分<br>二日本分明<br>二日本分明<br>二日本分明<br>二日本分明<br>二日本分明<br>二日本分明<br>二日本分明<br>二日本分明<br>二日本分明<br>二日本分明<br>二日本分明<br>二日本分明<br>二日本分明<br>二日本分明<br>二日本分明<br>二日本分明<br>二日本分明<br>二日本分明<br>二日本分明<br>二日本分<br>二日本分<br>二日本分<br>二日本分<br>二日本分<br>二日本分<br>二日本分<br>二日本分<br>二日本分<br>二日本分<br>二日本分<br>二日本分<br>二日本分<br>二日本分<br>二日本分<br>二日本分<br>二日本分<br>二日本分<br>二日本分<br>二日本分<br>二日本分<br>二日本分<br>二日本分<br>二日本分<br>二日本分<br>二日本<br>二日本<br>二日本<br>二日本<br>二日本<br>二日本<br>二日本<br>二日本                                                                                                    | AAF3FD0EDFI<br>2 2 4<br>2 2 3<br>3 2<br>4 5<br>6 7<br>8 9<br>9 0<br>10 0<br>11 2<br>13 0<br>14 1<br>14 1<br>14 1<br>15 5<br>10 0<br>10 0<br>11 2<br>13 0<br>14 1<br>14 1<br>15 5<br>10 0<br>10 0<br>10 | CI日本年電<br>2015<br>2015<br>2015<br>2015<br>2015<br>2015<br>2015                                                                                                    | 利用管理         潮気界面近           1         潮気界面近           上歩         (回辺)           大市市         (回辺)           大市市         (回辺)           大市市         (回辺)           大市市         (回辺)           大市市         (回辺)           大市市         (回辺)           大市市         (回辺)           大市市         (回辺)           大市市         (回辺)           大市市         (回辺)           大市         (回辺)           大市         (回辺)                                                                                                    | 1日素株计           日素株計           2           2           2           2           2           2           2           2           2           2           2           2           2           2           2           2           2           2           2           2           2           2           2           2           2           2           2           2           2           2           2           2           2           2           2           2           2           2           2           2           2           2           2           2           2           2           2           2           2           2           2                                                                                                    | 4786767643100                                                                                                    | 801                                                                                                    | <b>系线管理</b><br>對至一部分类<br>對至一部分类<br>就是此時一方加減的<br>学科基礎是時時間<br>之前<br>研究                                                                                                    |                                                                                                    | 来称の第<br>来称の<br>来称の<br>また<br>また<br>また<br>また<br>また<br>また<br>また<br>ま                                                                                                    | 第回UDA<br>量ご構成<br>局中<br>局中<br>局中<br>局中<br>局中<br>局中<br>局中<br>局中<br>局中<br>局中                                                                                                    | <ul> <li>Витерания</li> <li>Витерания</li> <li>Витерания</li> <li>Витерания</li> <li>Алитака</li> <li>Алитака</li> </ul>                                                                                                    |                                                                                                    |
| Log Junia 温泉田登場子名 本人<br>C → C D locality and a state<br>C → C D locality and a state<br>C → C D locality and a state<br>C → C D locality and a state<br>C → Ext (C D locality and a state<br>C → Ext (C D locality and a state)<br>C → Ext (C D locality and a state)<br>C                                                                                                    | 1/1/ndex;1           1/1/ndex;1           2           3           4           5           6           7           8           9           10           11                                                                                                    |                                                                                                    | 3A22887770<br>総備息管<br>目案論研<br>日本項部<br>「日本項部<br>支援の<br>2004-001-84<br>2004-001-84<br>2004-000-84<br>2004-000-84<br>2004-000-80<br>2004-000-80<br>2                                                             | AAF3FD0EDFI<br>2 2 4<br>2 3 3<br>4 5<br>6 7<br>8 0<br>9 9<br>9 0<br>10 0<br>11 0<br>13 0<br>14 0<br>13 0<br>14 0<br>13 0<br>14 0<br>13 0<br>14 0<br>13 0<br>14 0<br>13 0<br>14 0<br>13 0<br>14 0<br>15 0<br>16 0<br>17 0<br>17 0<br>18 0<br>18 | C1840年600<br>文字<br>(四十年年<br>2015<br>2015<br>2018<br>2018<br>2018                                                                                                    | 利用管理         減気界面積           利用管理         減気界面積           上日         (同题)           た市部         (回题)           た市部         日の空電           ワ公室         ワ公室           ア公室         ア公室                                                                                                    | 192e67745423bb           1           1           1           1           1           1           1           1           1           1           1           1           1           1           1           1           1           1           1           1           1           1           1           1           1           1           1           1           1           1           1           1           1           1           1           1           1           1           1           1           1           1           1           1           1           1           1           1           1           1           1           1                                                                                                    | 478e7e7643100<br>「1大等型<br>序设置 手<br>第4項<br>「1<br>第4項<br>「1<br>「1<br>「1<br>「1<br>「1<br>「1<br>「1<br>「1<br>「1<br>「1  | 801<br>秋時登理<br>本一型分素                                                                                                    | <b>系线管理</b><br>留高二级分类<br>增高二级分类<br>加速原则:下方关键<br>加速原则:下方关键<br>和原面中的标志<br>在等面的地址中<br>在等面面的地址中<br>在等面面的地址中                                                                                                    |                                                                                                    | 5410 (21)<br>5410 (21)<br>5410 (21) | 第回UUIA<br>回一本<br>回中<br>日中<br>日中<br>日中<br>日中<br>日中<br>日中<br>日中<br>日中<br>日中<br>日中<br>日中<br>日中<br>日中                                                                                                    | В            Плисся и         I           Image: Image: Ima                                                                                                    | 0         ×           0         ☆           0         ☆           0         ☆           0         ☆           0         ☆           0         ☆           0         ☆           0         ☆           0         ☆           0         ☆           0         ☆           0         ☆           0         ☆           0         ☆           0         ☆           0         ☆           0         ☆           0         ☆           0         ☆           0         ☆           0         ☆           0         ☆           0         ☆           0         ☆           0         ☆           0         ☆           0         ☆           0         ☆           0         ☆           0         ☆           0         ☆           0         ☆           0         ☆           0         ☆           0         ☆ |
| (L) Junia 温度管理では × ×                                                                                                    | KA 1 10-910<br>E<br>1<br>1<br>2<br>3<br>4<br>5<br>6<br>6<br>7<br>7<br>8<br>9<br>9<br>10<br>11                                                                                                    | sessionid=BA501     数 字名 3     な 字名 3     ななる意思で     なかの     なのの     なの     な     なの     なの     な     な     な     な     な     な     な     な     な     な     な     な     な     な     な     な     な     な     な     な     な     な     な     な     な     な     な     な     な     な     な     な     な     な     な | 3A22887707日<br>(14) 点 管<br>日本第40<br>日本第40<br>日 | 理 平 台<br>世 平 台<br>1                                                                                                    | CID40460C                                                                                                    | 利用管理         減気界面           上歩         (1)           比較(1)         (1)           1         (1)           1         (1)           1         (1)           1         (1)           1         (1)           1         (1)           1         (1)           1         (1)           1         (1)           1         (1)           1         (1)           1         (1)           1         (1)           1         (1)           1         (1)           1         (1)           1         (1)           1         (1)           1         (1)           1         (1)           1         (1)           1         (1)           1         (1)           1         (1)           1         (1)           1         (1)           1         (1)           1         (1)           1         (1)           1         (1)           1         (1)           1                                                                                                    | b92e67745423b5                                                                                                    | 4788797643100<br>「大学学星」<br>「学校学星」<br>「学校学星」<br>「<br>「<br>「<br>「<br>「<br>「<br>「<br>「<br>「<br>「<br>「<br>「<br>「                                                                                                    | 201     101分音で理     101分音で理     101分音で理     101分音で理     101分音で理     101分音で理     101分音で理     101分音で見     101分音で見     101分音     101分音 | 系统管理<br>研究二句分类<br>研究二句分类<br>知觉识明一方为纳<br>日本国家研究研究<br>日本国家研究研究<br>日本国家研究<br>日本国家<br>日本国家<br>日本国家<br>日本国家<br>日本国家<br>日本国家<br>日本国家<br>日本国家 |                                                                                                    | Sylink (2.19)           Sylink (2.19)           12           20190422           20190422           20190422           20190422           20190422           20190422           20190422           20190422           20190422           20190422           20190422           20190422           20190422           20190422           20190422           20190422           20190422           20190422           20190422           20190422           20190423           20190424           20190424           20190424           20190424           20190424           20190424           20190424           20190424           20190424           20190424           20190424           20190424           20190424           20190424           20190424           20190424           20190424           20190424           20190424           20190424           20190424                                                                                                    | ディー         ・         ・         ・                                                                                                    | В         -           Плиненски и         III           III         III           IIII         IIII           IIIIIIIIIIIIIIIIIIIIIIIIIIIIIIIIIIII                                                                                                    | 0         ×           0         ☆           0         ☆           0         ☆           0         ☆           0         ☆           0         ☆           0         ☆           0         ☆           0         ☆           0         ☆           0         ☆           0         ☆           0         ☆           0         ☆           0         ☆           0         ☆           0         ☆           0         ☆           0         ☆           0         ☆           0         ☆           0         ☆           0         ☆           0         ☆           0         ☆           0         ☆           0         ☆           0         ☆           0         ☆           0         ☆           0         ☆           0         ☆           0         ☆           0         ☆           0         ☆ |
| (II) Junima 温度管理学術 本 公<br>(III) Junima 温度管理学術 本 公<br>(III) Control (IIII) Control (IIIII) Control (                                                                                                    |                                                                                                    | sessionid=BA501                                                                                                    | 3A22887700<br>目前の<br>日本学校<br>日本学校<br>日本学校<br>日本学校<br>日本学校<br>日本学校<br>日本学校<br>日本学校                                                                                                    |                                                                                                    | C日時年度<br>で日時年度<br>2015<br>2015<br>2018<br>2018<br>2018<br>2018<br>2018                                                                                                    | 利用管理         湖流界面道           上歩         (回数)           大歩         (回数)           市内管理         (回数)           市内管理         (回 )           市内管理         (回 )           市内管理         (回 )           市内管理         (回 )           市内管理         (回 )           市内管理         (回 )           市内管理         (回 )           市内管理         (回 )           市内 )         (回 )           市内 )         (回 )           市内 )         (回 )           市内 )         (回 )           市内 )         (回 )           市内 ) <td>by2e67745423b5     by2e67745423b5     by2e67745423b5     c     c</td> <td>178e7e7643100<br/>「大管理<br/>非母菜 手<br/>留存<br/>1<br/>1<br/>1<br/>1<br/>1<br/>1<br/>1<br/>1<br/>1<br/>1<br/>1<br/>1<br/>1</td> <td>801<br/>初一部分会 3<br/>一部分会 3<br/>の<br/>不様<br/>大地会学2018(00年<br/>大地会学2018(00年<br/>大田会)<br/>大地会学2018(00年<br/>大田会)<br/>大地会学2018(00年<br/>大田会)<br/>大地会学2018(00年<br/>大田会)<br/>大地会学2018(00年<br/>大田会)<br/>大地会学2018(00年<br/>大田会)<br/>大地会<br/>大地会<br/>大地会<br/>大地会<br/>大地会<br/>大地会<br/>大地会<br/>大地会</td> <td>系装管理<br/>留証二部分表<br/>留証二部分表<br/>日本語の一部分表<br/>日本語の一部分表<br/>日本語の一部分表<br/>日本語の一部分表<br/>日本語の一部分表<br/>日本語の一部分表<br/>日本語の一部分表<br/>日本語の一部分表<br/>日本語の一部分表<br/>日本語の一部分表<br/>日本語の一部分表<br/>日本<br/>日本<br/>日本<br/>日本<br/>日本<br/>日本<br/>日本<br/>日本<br/>日本<br/>日本<br/>日本<br/>日本<br/>日本</td> <td></td> <td>5/09/2019<br/>5/09/2019<br/>5/19/2019<br/>5/19/2019</td> <td>第回UDA 三元相式 周中 日中 日中 <p日中< p=""> <p日中< p=""></p日中<></p日中<></td> <td><ul> <li>Виссия и</li> <li>Виссия и</li></ul></td> <td></td> | by2e67745423b5     by2e67745423b5     by2e67745423b5     c     c                                                                                                    | 178e7e7643100<br>「大管理<br>非母菜 手<br>留存<br>1<br>1<br>1<br>1<br>1<br>1<br>1<br>1<br>1<br>1<br>1<br>1<br>1                                                                                                    | 801<br>初一部分会 3<br>一部分会 3<br>の<br>不様<br>大地会学2018(00年<br>大地会学2018(00年<br>大田会)<br>大地会学2018(00年<br>大田会)<br>大地会学2018(00年<br>大田会)<br>大地会学2018(00年<br>大田会)<br>大地会学2018(00年<br>大田会)<br>大地会学2018(00年<br>大田会)<br>大地会<br>大地会<br>大地会<br>大地会<br>大地会<br>大地会<br>大地会<br>大地会                                                                                                    | 系装管理<br>留証二部分表<br>留証二部分表<br>日本語の一部分表<br>日本語の一部分表<br>日本語の一部分表<br>日本語の一部分表<br>日本語の一部分表<br>日本語の一部分表<br>日本語の一部分表<br>日本語の一部分表<br>日本語の一部分表<br>日本語の一部分表<br>日本語の一部分表<br>日本<br>日本<br>日本<br>日本<br>日本<br>日本<br>日本<br>日本<br>日本<br>日本<br>日本<br>日本<br>日本                                                                                                    |                                                                                                    | 5/09/2019<br>5/09/2019<br>5/19/2019<br>5/19/2019 | 第回UDA 三元相式 周中 日中 日中 <p日中< p=""> <p日中< p=""></p日中<></p日中<>                                                                                                    | <ul> <li>Виссия и</li> <li>Виссия и</li></ul>                                                                                                    |                                                                                                    |
| (図) Junia 温度管理 * 4 × 4 × 6 → C (D) locality 5000     (本 → C (D) locality 5000     (本 → C (D) locality 5000     (x → C (D) locality 5000     (x → C (D) lo                                                                                                    | 24/10281<br>2017<br>2017<br>2017<br>2017<br>2017<br>2017<br>2017<br>201                                                                                                    | sessionid=BA501     数 字格3     なん     なん      なん     なん     なん     なん     なん     なん     なん     なん     なん     なん      なん     なん     なん     なん     なん      なん       なん | 3A22887707<br>(本)<br>(本)<br>(本)<br>(本)<br>(本)<br>(本)<br>(本)<br>(本)<br>(本)<br>(本)                                                                                                    | 田子子のEDFI<br>理学会<br>第二<br>第二<br>第二<br>第二<br>第二<br>第二<br>第二<br>第二<br>第二<br>第二<br>第二<br>第二<br>第二                                                                                                    | C1日本年間<br>で日本年間<br>2015<br>2015<br>2018<br>2018<br>2018<br>2018<br>2018<br>2018<br>2018                                                                                                    | ギリ用管理         湖北東面           「利用管理         湖北東面           上歩         (回题)           上歩         (回题)           大市市         (回题)           大市市         (回题)           大市市         (回题)           大市市         (回题)           大市市         (回题)           大市市         (回题)           大市市         (回题)           大市市         (回题)           大市市         (回题)           大市市         (回题)           大市市         (回题)           大市市         (回题)           大市         (回题)           大市市         (回题)           大市市         (回题)           大市市         (回题)           大市         (回题)           大市         (回過)           大市         (回過)           大市         (回過)           大市         (回過)           大市         (回過)           大市         (回過)           大市         (回過)           大市         (回過)           大市         (回過)           大市         (回過)           大市         (回過)           大市         (回過)                                                                                                    | by2e67745423b5     by2e67745423b5     by2e67745423b5     by2e6774542b5     by2e67745742     by2e67     by2e67     by2e67     by2e67     cy2e7     cy2e7     cy2                                                                                                    | 4788767643100<br>「大客存型<br>株容型 手<br>保存<br>「<br>保存<br>「<br>て<br>「<br>で<br>で<br>で<br>で<br>で<br>で<br>で<br>で<br>で<br>で<br>で<br>で<br>で                                                                                                    | 801<br>・<br>44                                                                                                    | 系统管理<br>部業 の分支<br>部業 の分支<br>部業 の分支<br>部業 の分支<br>部業 の分支<br>部業 の分支<br>部業 の分支<br>部業 の分支<br>の<br>の<br>部業 の<br>の<br>部<br>に<br>の<br>の<br>の<br>の<br>の<br>支<br>の<br>の<br>支<br>の<br>の<br>支<br>の<br>の<br>支<br>の<br>の<br>支<br>の<br>の<br>支<br>の<br>の<br>支<br>の<br>の<br>支<br>の<br>の<br>支<br>の<br>の<br>支<br>の<br>の<br>支<br>の<br>う<br>支<br>の<br>の<br>支<br>の<br>う<br>支<br>の<br>う<br>支<br>の<br>う<br>支<br>の<br>う<br>支<br>の<br>う<br>支<br>の<br>う<br>支<br>の<br>う<br>の<br>支<br>の<br>う<br>の<br>う                  |                                                                                                    | 5,60,029<br>22(4,80,05,10)<br>25 20160422<br>20160422<br>20160422<br>20160422<br>20160422<br>20160422<br>20160422<br>20160422<br>20160422<br>20160422<br>20160422<br>20160422                                                                                                    | 第回UDA<br>型ご構成<br>局中<br>局中<br>局中<br>局中<br>局中<br>局中<br>局中<br>局中<br>合文<br>数<br>局中<br>合<br>支支<br>局中<br>合<br>支支<br>局中<br>1<br>日<br>(1)<br>日<br>(1)<br>(1)<br>日<br>(1)<br>日<br>(1)<br>日<br>(1)<br>日<br>(1)<br>日<br>(1)<br>日<br>(1)<br>日<br>(1)<br>日<br>(1)<br>日<br>(1)<br>日<br>(1)<br>日<br>(1)<br>日<br>(1)<br>日<br>(1)<br>日<br>(1)<br>日<br>(1)<br>日<br>(1)<br>(1)<br>(1)<br>(1)<br>(1)<br>(1)<br>(1)<br>(1)<br>(1)<br>(1)                                                                                                    | Висялья         В           Посялья         В           Посялья         В                                                                                                    | 0         ×           0         1           0         1           0         1           0         1           0         1           1         1           1         1           1         1           2         1           2         1           2         1           2         1           2         1           2         1           2         1           2         1           2         1           2         1           2         1           2         1           2         1           2         1           2         1           2         1           2         1           2         1           2         1           2         1           2         1           2         1           2         1           2         1           2         1           2         1                       |

字段显示顺序调整之后,我们可以设置字段的显示长度,比如,"题名"字段内容会 比较长,我们就可以把显示长度设置的长一点;也可以设置数据显示格式,比如是"居中"、 "靠左"还是"靠右"。

设置的方法很简单,我们只需要在每个字段对应的"显示长度"或者"显示格式"处 双击就可以修改,修改完之后点击"保存"按钮。如下图所示:

|                                                         |           |              |               |             |                                        |        |                |           |                         |                 |          |       | 用户信息:此 | 98 |
|---------------------------------------------------------|-----------|--------------|---------------|-------------|----------------------------------------|--------|----------------|-----------|-------------------------|-----------------|----------|-------|--------|----|
| 日来 科技制造有所世界<br>Technology To Cover Terminetor Cover K6. | /标准版 数字栏  | ¥ 信息管理       | 里平台           |             |                                        |        |                |           |                         | 系统              | GM       | 界面切换  | ŵ 🗳    | 단  |
| 理 归档管理                                                  | 档案管理      | 档案编研         | 档案保管          | 利用管理        | 档案统计                                   | 门类管理   | 机构管理           | 系统管理      | 档案查询                    |                 |          |       |        |    |
|                                                         | 基本信息管理    | 门类字段管1       | 裡 著录界面        | 设置 浏览界面设置   | 1 浏览排                                  | 序设置 手  | 动二级分类          | 智能二级分类    | 档号格式设置                  |                 |          |       |        |    |
| ‡<br>2                                                  | 添加字       | 段            | 隐藏字段          | 上移          | 下移                                     | 保存     | 0              |           |                         |                 |          |       |        |    |
| 。<br>文书档案                                               | 左边为隐藏字段 看 | 动力显示字段       |               |             | 字段名称                                   |        |                |           | 显示长度                    |                 |          | 显示格式  |        |    |
| 简化方法整理                                                  | 1 盒号      |              | 1             |             | 部门名称                                   |        |                |           | 120                     |                 |          | 居中    |        |    |
| 传统方法整理 (案卷)                                             | 2 全宗号     |              | 2             |             | 相号                                     |        |                |           | 170                     |                 |          | 居中    |        |    |
| 法語業                                                     | 3 2002    |              | 3             |             | 日档年度                                   |        |                |           | 80                      |                 |          | 居中    |        |    |
| 建合杂                                                     | 4 立 税人    |              | 4             | <i>ا</i> لة | 构 (问题)                                 |        |                |           | 120                     |                 |          | 居中    |        |    |
| 计档案                                                     | 5 目录号(除藏) | (J           | 5             |             | 保管期限                                   |        |                |           | 80                      |                 |          | 居中    |        |    |
| 物档案                                                     | 6 顺序号(隐蔽) | ۵)           | 6             |             | 件号                                     |        |                |           | 80                      |                 |          | 居中    |        |    |
| 成果                                                      | 7 🗌 份数    |              | 7             |             | 文号                                     |        |                |           | 160                     |                 |          | 居中    |        |    |
| (1) (1) (1) (1) (1) (1) (1) (1) (1) (1)                 | 8 日档标识    |              | 8 🖌           |             | 题名                                     |        | 500            |           |                         | 靠左              |          |       |        |    |
|                                                         | 9 批量关联号   |              | 9             | Ŷ           | 件形成时间                                  |        |                |           | 120                     | 靠左              |          |       |        |    |
|                                                         | 10 2 检查人  |              | 10            |             | 页数                                     |        |                |           | 60                      | 居中              |          |       |        |    |
|                                                         | 11 □ 门类代码 |              | 11            |             | 责任者                                    |        |                |           | 150                     | 靠右              |          |       |        |    |
|                                                         |           |              | 12            |             | 归档日期                                   |        |                |           | 80                      |                 |          |       |        |    |
|                                                         |           |              | 13            |             | 备注                                     |        |                |           | 150                     |                 |          |       |        |    |
|                                                         |           |              | 14            |             | 存放位置                                   |        |                |           | 100                     |                 |          |       |        |    |
|                                                         | 利用名称      |              | .8 10         | 新年度 机物 (回際) | 保管期間                                   | 件号     | 文름             |           | 時名                      |                 | 文件形成时间   | 10 EV | 吉祥者    |    |
|                                                         | 技术部       | 9704-2015-1  | ISB-V-000001  | 2015 技术部    | ************************************** | 000001 | 九州技学(2018)001号 | 录入小时5. 知能 |                         | (確時、可以完全)       | 20180422 | 5     | 九州料器   |    |
|                                                         | の公室       | 9ZDA-2018-BG | 35-D10-000002 | 2018 办公室    | 定期10年                                  | 000002 | 九州市字[2018]001号 | 数据说明:下为系  | 波初始化快速帮助,使用时选择全部数据单击删除  | RETERIORT MISA. | 20180422 | 10    | 九州档案   |    |
|                                                         | 力公室       | 9ZDA-2018-BC | 3S-D10-000003 | 2018 办公室    | 定期10年                                  | 000003 | 九州直李[2018]002号 | 怎样查看详细数据  | 信息? 鼠标双击任意数据,可以宣音详细数据信息 |                 | 20180422 | 10    | 九州档案   |    |
|                                                         | 办公室       | 9ZDA-2018-BC | 3S-D10-000004 | 2018 办公室    | 定期10年                                  | 000004 | 九州查字(2018)003号 | 在哪里查询档案?  | 在当前数据浏览界圈标题栏与数据区中间有一行智  | 能检索区,输入F        | 20180422 | 5     | 九州档案   |    |
|                                                         | の公室       | 9ZDA-2018-BC | 3S-D10-000005 | 2018 办公室    | 定期10年                                  | 000005 | 九州直字[2018]004号 | 在哪里查询档案?  | 在工具栏上面点击查询按钮,输入查询内容,查询  | 82.             | 20180422 | 5     | 九州档案   |    |
|                                                         | の公室       | 9ZDA-2018-BC | 3S-D10-000006 | 2018 办公室    | 定期10年                                  | 000006 | 九州查字[2018]005号 | 在哪里查询档案?  | 单击一级荣单右侧的宣询按钮,会发现更多的宣询  | 方式,进入查询所        | 20180422 | 5     | 九州档案   |    |
|                                                         | 枯穽室       | 9ZDA-2018-D4 | AS-D30-000007 | 2018 档案室    | 定期30年                                  | 000007 | 九州助亨(2018)001号 | 怎样录入档案数据  | ? 单击工具栏上的创建按钮,按照实际档案录入后 | 保存即可。           | 20180422 | 10    | 九州档案   |    |
|                                                         | 相梁室       | 9ZDA-2018-D4 | AS-D30-000008 | 2018 档案室    | 定期30年                                  | 000006 | 九州助字[2018]002号 | 如何修改数据? 远 | 译一条数据,单击修改按钮,修改完成后保存即可  |                 | 20180422 | 10    | 九州档案   |    |
|                                                         | - 格念室     | 9ZDA-2018-DA | AS-D30-000009 | 2018 档案室    | 定期30年                                  | 000009 | 九州助学[2018]003号 | 如何增加电子文件  | ? 选择一条数据,单击原文下拉菜单的加原文,增 | 加电子文件。          | 20180422 | 10    | 九州档案   |    |
|                                                         |           |              |               |             |                                        |        |                |           |                         |                 |          |       |        |    |

|                                                   |                           |        |                   |             |         |          | _    |              |                       |        |                        |                             |                                               |                    |          | 用                | 卢信息: 總 | &管理员<br> |
|---------------------------------------------------|---------------------------|--------|-------------------|-------------|---------|----------|------|--------------|-----------------------|--------|------------------------|-----------------------------|-----------------------------------------------|--------------------|----------|------------------|--------|----------|
| 九州档案 N技和显示<br>Same And Technology To Come The Tit | 1/5 12 R<br>MOTOGE K6.1 8 | F-R IX | 数字档               | 案信息管        | 理平      | 台        |      |              |                       |        |                        |                             |                                               | 系统设置               | 界面切换     | ŵ                | Ľ.     | 山(       |
| 件管理 归                                             | 档管理                       | ŧ      | 当案管理              | 档案编研        |         | 档案保管     | 利    | 用管理          | 档案统计                  | 门类管理   | 机构管理                   | 系统管理                        | 档案查询                                          |                    |          |                  |        |          |
| ]英                                                |                           | 33     | 本信息管理             | 门类字段管       | FLEE    | 著录思而     | 沿書   | 浏览界面设置       | 测照相                   | 成设置 3  | 动一级分类                  | 智能                          | 档县格式设置                                        |                    |          |                  |        |          |
| 文件                                                |                           |        |                   |             |         |          |      |              |                       |        |                        |                             |                                               |                    |          |                  |        |          |
| 自然                                                |                           |        | 漆加字模              |             |         | 隐藏学校     | 1    | 18           | 下移                    | 保存     |                        |                             |                                               |                    |          |                  |        |          |
| 日 文书档案                                            |                           | 左边为    | 周藏字段 右边           | 也为显示字段      |         |          |      | 7            | 殺名称                   |        |                        |                             | 显示长度                                          |                    | 显示相      | 武                |        |          |
| 商化方法整理                                            | 1<br>1<br>1               | 1      | 盒号                |             | 1       |          |      | 音            | 们名称                   |        |                        |                             | 120                                           |                    | 居中       | 18               |        |          |
|                                                   | 王 (二二四)                   | 2      | 全宗号               |             | 2       |          |      |              | 档号                    |        |                        | (n+                         | 170                                           |                    | 居中       | R                |        |          |
|                                                   |                           | 3      | 蜜缎                |             | 3       |          |      | 15           | 抽年度                   |        |                        | 保存                          | 80                                            |                    | 層中       | ri -             |        |          |
| 日 照片档案                                            |                           | 4      | 立權人               |             | 4       |          |      | 机构           | ) (问题)                |        |                        |                             | 120                                           |                    | 居中       |                  |        |          |
| + 📕 会计档案                                          |                           | 5      | 目录号(隐藏项)          |             | 5       |          |      | 6            | 管期限                   |        |                        |                             | 80                                            |                    | 居中       | 0                |        |          |
| - 实物档案                                            |                           | 6      | 顺序号(隐藏项)          |             | 6       |          |      |              | 件号                    |        |                        |                             | 80                                            |                    | 居中       | i,               |        |          |
| 编研成果                                              |                           | 7      | 份数                |             | 7       |          |      |              | 文号                    |        |                        |                             | 160                                           |                    | 居中       | í,               |        |          |
| 档案保管                                              |                           | 8      | 归档标识              |             | 8       | 1        |      |              | 题名                    |        | 500                    |                             |                                               | 能左                 |          |                  |        |          |
|                                                   |                           | 9      | 批量关联号             |             | 9       |          |      | 文件           | 形成时间                  |        |                        |                             | 120                                           |                    | 居中       | 8                |        |          |
|                                                   |                           | 10     | 检查人               |             | 10      |          |      |              | 页数                    |        |                        |                             | 60                                            |                    | 居中       | e.               |        |          |
|                                                   |                           | 11     | 门类代码              |             | 11      |          |      | 3            | 责任者                   |        |                        |                             | 150                                           |                    | 居中       | r.               |        |          |
|                                                   |                           |        |                   |             | 12      |          |      | 15           | 枯日期                   |        |                        |                             | 80                                            |                    | 居中       | ų.               |        |          |
|                                                   |                           |        |                   |             | 13      |          |      |              | 备注                    |        |                        |                             | 150                                           |                    | 居中       |                  |        |          |
|                                                   |                           |        |                   |             | 14      |          |      | 夜            | 放位置                   |        |                        |                             | 100                                           |                    | 居中       | 0 <mark>.</mark> |        |          |
|                                                   |                           |        | 部门名称              | 1           |         | Ę        | 档年度  | 机构 (问题)      | 保管期限                  | 件号     | 文号                     |                             | 题名                                            |                    | 文件形成时间   | 页数               | 夷      | 18       |
|                                                   |                           |        | 技术部               | 9ZDA-2015   | -JSB-Y- | 000001   | 2015 | 技术部          | 永久                    | 000001 | 九州技学[2018]001号         | 录入小技巧,复制                    | 录入:可以选择任意一条已经录入的数据                            | , 在串击创建时, 可以完全复制已近 | 20180422 | 5                | 九州     | 面終       |
|                                                   |                           |        | 办公室               | 9ZDA-2018-E | IGS-D1  | 0-000002 | 2018 | 办公室          | 定期10年                 | 000002 | 九州直守[2018]001号         | 数据说明:下为系)                   | 统初始化快速帮助,使用时选择全部数据                            | 中由删除按钮即可删除。        | 20180422 | 10               | 九州     | 信案       |
|                                                   |                           |        | 办公室               | 9ZDA-2018-E | IGS-D1  | 0-000003 | 2018 | 办公室          | 定期10年                 | 000003 | 九州查李[2018]002号         | 怎样查看详细数据                    | 信息? 鼠标双击任意数据, 可以查看详细                          | 数据信息。              | 20180422 | 10               | 九州     | 佔案       |
|                                                   |                           |        | 办公室               | 9ZDA-2018-E | IGS-D1  | 0-000004 | 2018 | 办公室          | 定期10年                 | 000004 | 九州直字[2018]003号         | 在哪里查询档案?                    | 在当前数据浏览界面标题栏与数据区中间                            | 有一行智能检索区,输入内容即可是   | 20180422 | 5                | 九州     | 信約       |
|                                                   |                           |        | 办公室               | 9ZDA-2018-E | IGS-D1  | 0-000005 | 2018 | 办公室          | 定期10年                 | 000005 | 九州直字[2018]004号         | 在哪里查询档案?                    | 在工具栏上面点击查询按钮,输入查询内                            | 容,查询档案。            | 20180422 | 5                | 九州     | 企務       |
|                                                   |                           |        | 办公室               | 9ZDA-2018-E | IGS-D1  | 0-000005 | 2018 | 办公室          | 定期10年                 | 000006 | 九州直字[2018]005号         | 在哪里直询档案?                    | 单击一级荣单右侧的查询按钮,会发现更                            | 多的查询方式,进入查询后,单击进   | 20180422 | 5                | 九州     | 后裔       |
|                                                   |                           |        | 枯室室               | 9ZDA-2018-0 | AS-D3   | 0-000007 | 2018 | 档案室          | 定期30年                 | 000007 | 九州助李[2018]001号         | 怎样录入档案数据                    | ? 单击工具栏上的创建按钮,按照实际档                           | 案录入后保存即可.          | 20180422 | 10               | 九州     | 档案       |
|                                                   |                           |        | 档案室               | 9ZDA-2018-0 | DAS-D3  | 800000-0 | 2018 | 档案室          | 定期30年                 | 800000 | 九州助字[2018]002号         | 如何修改数据? 远                   | 揮一条数据,单击修改按钮,修改完成后                            | 保存即可.              | 20180422 | 10               | 九州     | 植業       |
|                                                   |                           |        | 档案室               | 9ZDA-2018-E | DAS-D3  | 0-000009 | 2018 | 档案室          | 定期30年                 | 000009 | 九州助字[2018]003号         | 如何增加电子文件                    | ? 选择一条数据,单击原文下拉菜单的加                           | 原文,增加电子文件。         | 20180422 | 10               | 九州     | 正務       |
|                                                   |                           |        | difference of the | 0704 0010 0 |         |          |      | A Contractor | and the second second |        | the AMPROXIMATION OF T | And Trialitation 1. Advanta | Table in the second state of the second state |                    |          | 10               | -      | a links  |

更多帮助与使用技巧请登录九州档案官网: www.9zda.com。